# Eee Pad Gebruikershandleiding **TF201**

## Uw batterijen opladen

Als u wilt werken op batterijvermogen, moet u ervoor zorgen dat de batterijdoos volledig is opgeladen en dat u over extra optionele batterijdozen beschikt voordat u op een lange reis gaat. Denk eraan dat de voedingsadapter de batterij oplaadt zolang deze op de computer en een wisselstroomvoedingsbron is aangesloten. Het opladen van de batterij duurt veel langer wanneer de Eee Pad in gebruik is.

Denk eraan de batterij volledig op te laden (minimaal 8 uur) vóór het eerste gebruik en telkens wanneer deze leeg is om de levensduur van de batterij te verlengen. Na enkele volledige oplaad- en ontlaadcycli bereikt de batterij zijn maximale capaciteit.

### Voorzorgsmaatregelen voor vliegreizen

Neem contact op met uw luchtvaartmaatschappij als u de Eee Pad in het vliegtuig wilt gebruiken. De meeste luchtvaartmaatschappijen leggen beperkingen op voor het gebruik van elektronische apparatuur. De meeste luchtvaartmaatschappijen zullen het gebruik van elektronische apparatuur alleen toestaan tijdens de vlucht en niet tijdens het opstijgen en de landing.

**I**h Er zijn drie hoofdtypes veiligheidsapparaten op de luchthaven: Röntgenapparaten (worden gebruikt op items die op de transportbanden worden geplaatst), magnetische detectors (worden gebruikt op mensen die door de veiligheidscontrole gaan) en magnetische staven (handbediende apparaten die op mensen of individuele items worden gebruikt). U kunt uw Eee Pad door röntgenmachines van vliegvelden sturen. Maar stuur uw Eee Pad niet door magnetische detectors van vliegvelden en stel het niet bloot aan magnetische stokken.

# Inhoudsopgave

| Inhoudsopgave                                   | 2   |
|-------------------------------------------------|-----|
| Inhoud pakket                                   | 4   |
| Uw Eee Pad                                      | 5   |
| Opladen van de Eee Pad                          | 8   |
| Mobiel basisstation voor uw Eee Pad (optioneel) | 9   |
| Speciale functies toetsenbord                   | 11  |
| De Eee Pad plaatsen in het basisstation         | .13 |
| De Eee Pad uit het basisstation halen           | .14 |
| Het laden van de Eee Pad op het basisstation    | .15 |
| Basis                                           | 16  |
| Uw Fee Pad ontgrendelen                         | 16  |
| Beginscherm                                     | 16  |
| Startmenu ASUS                                  | 17  |
| Schermweergaven                                 | 18  |
| Bediening aanraakpaneel                         | 19  |
| Bestandsbeheer                                  | 21  |
| Market (Markt)                                  | 23  |
| Instellingen                                    | .24 |
| Energiebeheer                                   | .27 |
| ASUS batterij                                   | 27  |
| ,<br>Muziek                                     | .28 |
| Afbeelding                                      | .29 |
| Galerij                                         | 29  |
| Camera                                          | 32  |
| Mail                                            | .33 |
| E-mail                                          | 33  |
| Gmail                                           | 35  |
| Lezen                                           | .36 |
| MyLibrary (Mijn Bibliotheek)                    | 36  |

| Vinden                                             |    |
|----------------------------------------------------|----|
| Plaatsen en Maps (Kaarten)                         |    |
| Documenteren                                       | 40 |
| Polaris® Office                                    | 40 |
| Delen                                              | 44 |
| MyNet                                              | 44 |
| MyCloud                                            | 47 |
| Beveiliging                                        | 55 |
| App Locker                                         | 55 |
| Back-up toepas                                     | 56 |
| ASUS beschikbare app                               | 58 |
| SuperNote                                          | 58 |
| Eee Pad PC Suite (op PC)                           | 63 |
| MyDesktop PC-server                                | 63 |
| ASUS Webstorage                                    | 63 |
| ASUS Sync                                          | 64 |
| Bekendmakingen en veiligheidsverklaringen          | 66 |
| FCC-verklaring (Federal Communications Commission) | 66 |
| Informatie over RF-blootstelling (SAR)             | 66 |
| IC-regelgeving                                     | 67 |
| Verklaring blootstelling aan IC-straling           | 67 |
| CE-markering                                       | 68 |
| Vereiste spanningsveiligheid                       | 68 |
| ASUS-services van recycling/terugbrengen           | 68 |
| Copyright-informatie                               | 70 |
| Beperkte aansprakelijkheid                         | 70 |

# Inhoud pakket

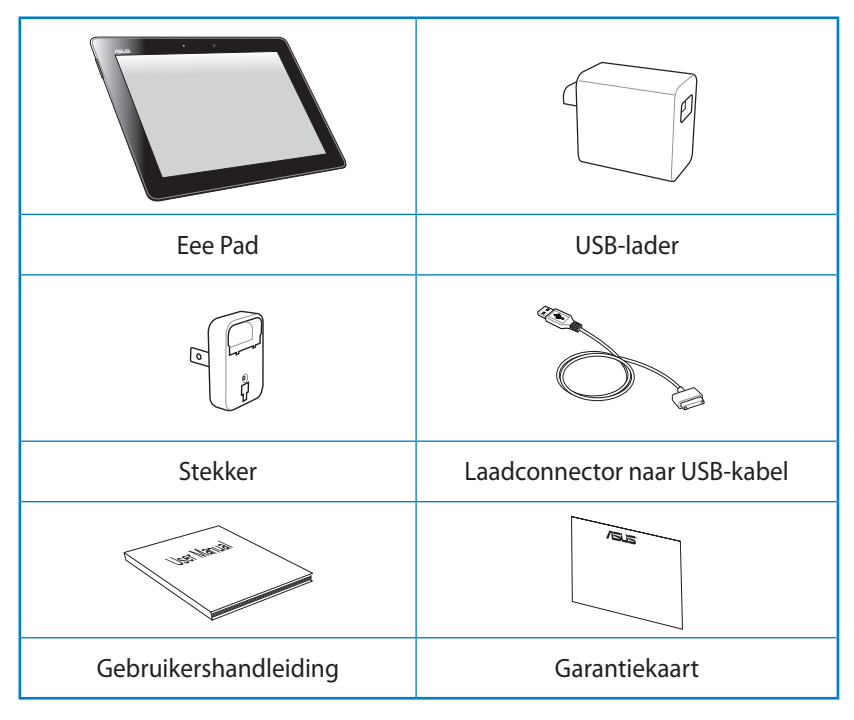

- Z
- Indien enige items beschadigd zijn of ontbreken, dient u contact op te nemen met uw leverancier.
- De stekker die geleverd wordt met uw Eee Pad kan variëren afhankelijk van uw grondgebied, zodat het past op het stopcontact.

# **Uw Eee Pad**

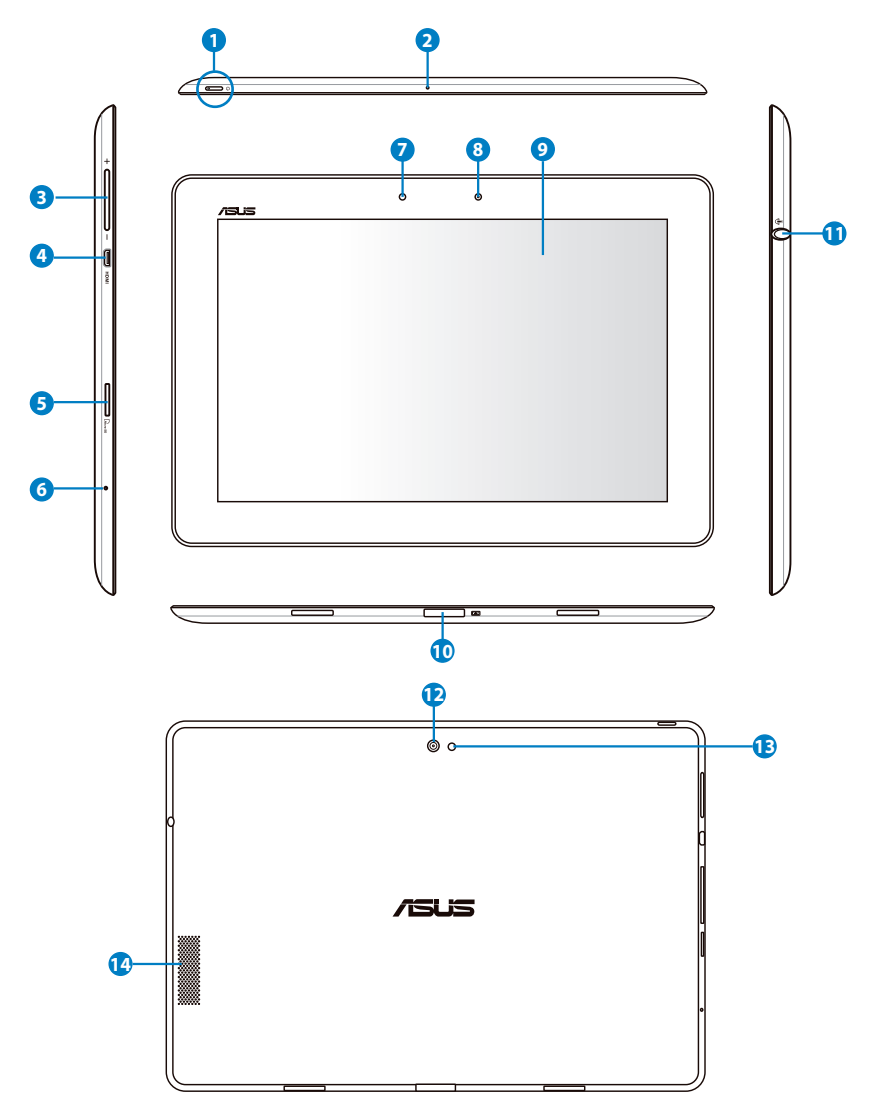

#### Aan/uit-knop

DE aan/uit-knop zet uw Eee Pad aan/uit. Houd de aan/uit-knop 2 seconden ingedrukt om uw Eee Pad aan te zetten. Wanneer de Eee Pad aan staat, drukt u op de aan/uit-knop om de Eee Pad in de slaapstand te zetten of deze te wekken uit de slaapstand. Houd de aan/uit-knop 0,5 seconde ingedrukt voor het weergeven van het dialoogvenster afsluiten.

#### Indicator acculading (tweekleurig)

Verduisteren: De oplader is niet aangesloten op het mobiele dockingstation.

Groen AAN: De batterijspanning is 100%

Oranje AAN: Het mobiele dockingstation staat in de status voor opladen batterij.

### 2 Microfoon (Ingebouwd)

De ingebouwde mono microfoon kan worden gebruikt voor videoconferenties, gesproken verhalen of eenvoudige geluidsopnamen.

#### 3 Volumetoets

Druk op deze toets om het volume van het systeem te verhogen of te verlagen.

#### Micro HDMI-poort

Steek een micro HDMI-kabel in deze poort om verbinding te maken met een multimedia-interface-apparaat met hoge resolutie (HDMI).

#### Sleuf micro SD-kaart

Steek de micro SD-kaart in deze sleuf

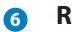

#### Reset-knop

Als het systeem niet meer reageert, drukt u op de reset-knop om een herstart van Eee Pad te forceren.

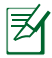

Het systeem forceren uit te schakelen kan leiden tot verlies van gegevens. Inspecteer uw gegevens om ervoor te zorgen dat er geen verlies van gegevens plaatsvindt. Het wordt sterk aangeraden om regelmatig een back-up te maken van belangrijke gegevens.

#### 2 Lichtsensor

De lichtsensor detecteert de hoeveelheid licht in uw omgeving en stelt automatisch de helderheid van het weergavepaneel af voor een betere weergave.

#### 8 Ingebouwde voorcamera

Gebruik de ingebouwde camera voor nemen van foto's, opname van video, videoconferenties en andere interactieve applicaties.

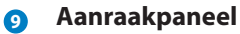

Het aanraakpaneel stelt u in staat om uw Eee Pad te bedienen met gebruik van meervoudig aanraken met tot tien vingers.

#### 10 Laadconnector

- Steek de stroomadapter in deze poort om stroom aan te brengen op uw Eee Pad en het interne batterijenpakket op te laden. Om schade te voorkomen aan uw Eee Pad en batterijenpakket, dient u altijd de gebundelde stroomadapter te gebruiken.
- Verbind de laadconnector via de USB-kabel met de Eee Pad en een ander systeem (notebook of desktop) voor gegevensoverdracht.
- Koppel de Eee Pad aan het mobiele laadstation voor uitgebreide functies, inclusief toetsenbord, touchpad en USB-interface.

#### Combinatieplug output koptelefoon/input microfoon

De stereo-combinatieplug (3,5mm) verbindt het uitgaande audiosignaal van de Eee Pad met versterkte luidsprekers of koptelefoons. Met deze plug wordt in ingebouwde luidspreker automatisch uitgeschakeld.

De functie microfooninput ondersteunt de microfoon van een ASUS headset het best.

#### Ingebouwde camera

Gebruik de ingebouwde camera voor nemen van foto's, opname van video, videoconferenties en andere interactieve applicaties.

#### 13 LED-flitser van de camera

Gebruik de flitser voor het maken van foto's bij slechte belichtingsomstandigheden of in geval van achtergrondverlichting.

#### Audioluidsprekersysteem

Met het geïntegreerde stereo luidsprekersysteem kunt u audio beluisteren zonder extra hulpstukken. De audiofuncties worden beheerd via de software.

# Opladen van de Eee Pad

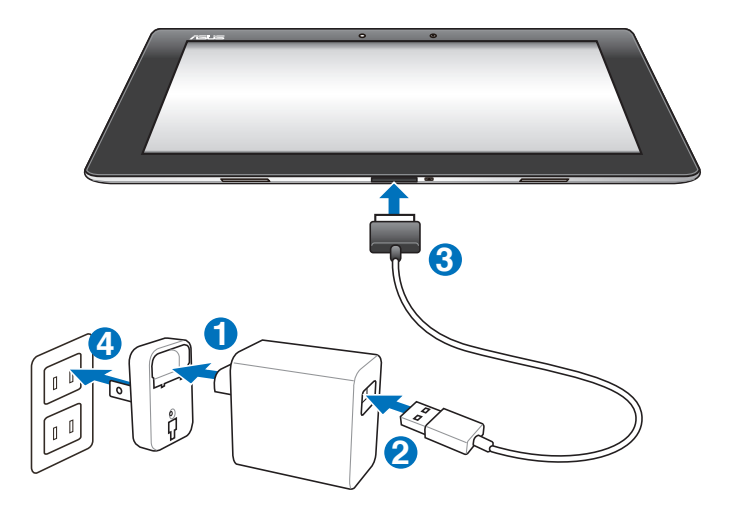

- - Gebruik alleen de stroomadapter die meegeleverd wordt met uw apparaat. Het gebruiken van een andere stroomadapter kan uw apparaat beschadigen.
    - Het gebruik van de bijgeleverde stroomadapter en USB-kabel voor het aansluiten van uw Eee Pad op een stopcontact is de beste manier om uw Eee Pad op te laden.
    - De inputspanningbereik tussen het stopcontact en deze adapter is 100V–240V wisselstroom en de outputspanning van deze adapter is 15V, 1,2A.
  - Voor het verlengen van de levensduur van de batterij, laadt u de batterij volledig op gedurende 8 uur wanneer u de Eee Pad voor de eerste keer gebruikt en op elk moment dat de batterijspanning volledig uitgeput is.
    - TF201 kan alleen opgeladen worden via de USB-poort op de computer wanneer deze in de slaapmodus (scherm uit) of helemaal uit staat.
    - Het opladen via de USB-poort kan wat langer duren.
    - Als de computer niet genoeg stroom levert voor het opladen van de Eee Pad, gebruik dan een stopcontact.

# Mobiel basisstation voor uw Eee Pad (optioneel)

Het mobiele basisstation voor de Eee Pad wordt apart verkocht.

₹

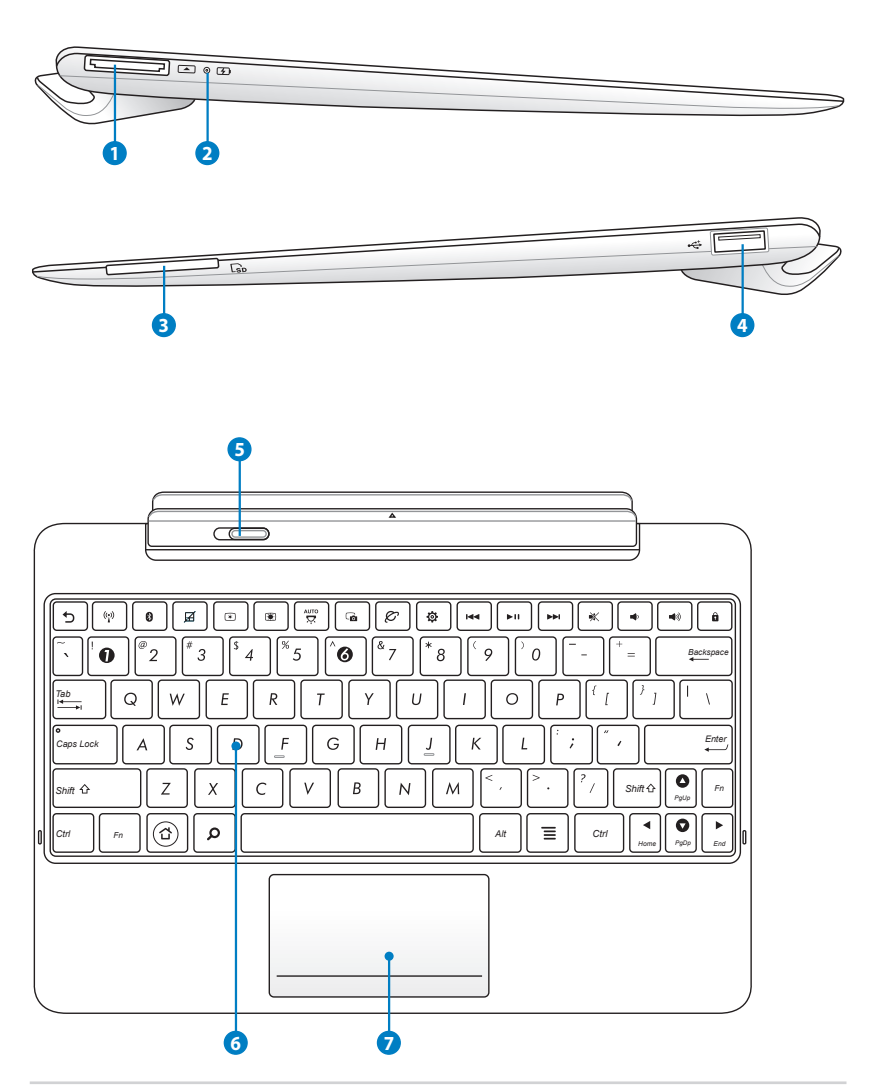

#### 1 Laadconnector

- Steek de stroomadapter in deze poort om stroom aan te brengen op uw Eee Pad en het interne batterijenpakket op te laden. Om schade te voorkomen aan uw Eee Pad en batterijenpakket, dient u altijd de gebundelde stroomadapter te gebruiken.
- Verbind de laadconnector via de USB-kabel met de Eee Pad en een ander systeem (notebook of desktop) voor gegevensoverdracht.

#### 2 Indicator acculading (tweekleurig)

Verduisteren: De oplader is niet aangesloten op het mobiele dockingstation.

Groen AAN: De batterijspanning is 100%

Oranje AAN: Het mobiele dockingstation staat in de status voor opladen batterij.

#### **3** Geheugenkaartsleuf

Dit mobiele basisstation voor de Eee Pad heeft een ingebouwde hoge snelheid geheugenkaartlezer die makkelijk van flashgeheugenkaarten kan lezen en erop kan schrijven.

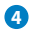

#### USB-poort (2.0)

De USB (Universal Serial Bus)-poort is compatibel met USB 2.0- of USB 1.1-apparaten, zoals toetsenborden, aanwijsapparaten, flashstations en harde schijfstations.

#### 6 Grendel mobiel basisstation

Beweeg de grendel van het mobiel basisstation naar links om de Eee Pad te verwijderen van het basisstation.

#### 6 Toetsenbord

Het toetsenbord levert comfortabele afstand (diepte waarop de toetsen ingedrukt kunnen worden) en polssteunen voor beide handen.

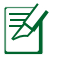

Het toetsenbord is per gebied verschillend.

#### Touchpad en toetsen

Het hieronder gemarkeerde touchpad-gebied kan gebruikt worden voor het simuleren van de linker- en rechtermuisknoppen.

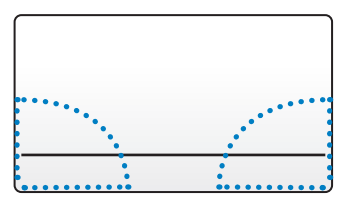

## Speciale functies toetsenbord

Het volgende beschrijft de sneltoetsen op het toetsenbord van het mobiele basisstation van de Eee Pad. Bepaalde opdrachten hebben een zelfstandige functie en sommige moeten gecombineerd worden met de functietoets <Fn>.

De locaties van de sneltoetsen op de functietoetsen kunnen variëren afhankelijk van het model, maar de functies moeten dezelfde blijven. Volg de pictogrammen wanneer de locaties van uw sneltoetsen niet overeenkomen met de handleiding.

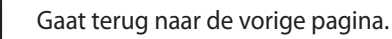

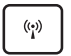

ூ

₹٨

Schakelt de interne draadloze LAN tussen AAN en UIT.

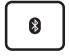

Schakelt de interne draadloze Bluetooth tussen AAN en UIT.

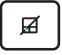

Schakelt de touchpad tussen AAN en UIT.

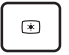

Verlaagt de helderheid van het scherm

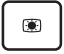

Verhoogt de helderheid van het scherm

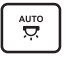

Schakelt de omgevingslichtsensor tussen AAN en UIT

| G   | Slaat de bureaubladafbeelding op.                                                                                    |
|-----|----------------------------------------------------------------------------------------------------|
| Ø   | Initieert de webbrowser.                                                                                             |
| \$  | Opent het scherm Instellingen (settings).                                                                            |
| H   | Gaat bij het afspelen van muziek terug naar het vorige<br>nummer.                                                    |
| ►II | Begint met afspelen van muziek uit uw speellijst. Gaat verder<br>met of pauzeert het afspelen van de huidige muziek. |
|     | Vooruitspoelen naar of verdergaan met het volgende nummer<br>bij het afspelen van muziek.                            |
| *   | Dempt de luidspreker.                                                                                                |
| •   | Verlaagt het volume van de luidspreker.                                                                              |
| •   | Verhoogt het volume van de luidspreker.                                                                              |
| â   | Vergrendelt de Eee Pad en zet het in de slaapmodus.                                                                  |
|     |                                                                                                    |

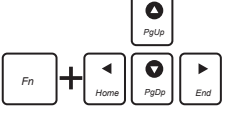

Druk op <Fn> en gebruik de pijltoetsen om omhoog en omlaag te scrollen naar het begin en het einde van documenten.

# De Eee Pad plaatsen in het basisstation

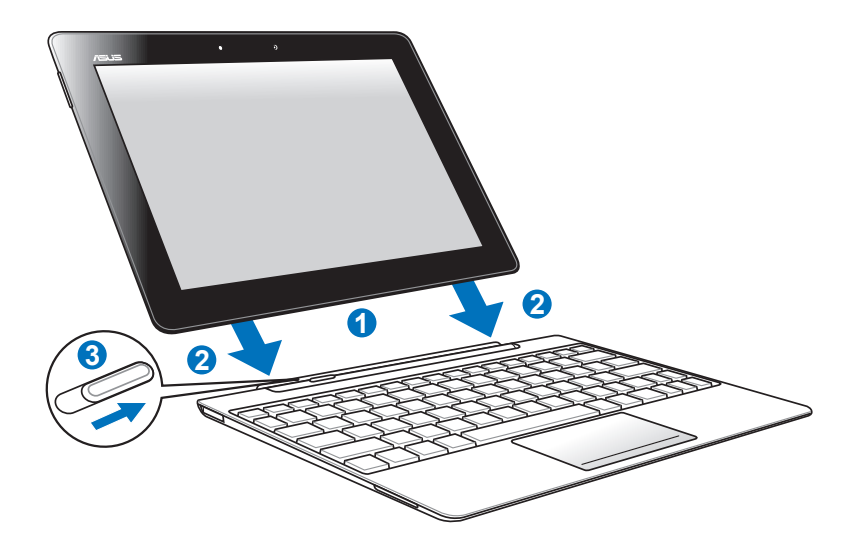

- 1. Plaats de Eee Pad op een lijn met het mobiel basisstation.
- 2. Plaats de Eee Pad goed in de socket totdat deze op zijn plaatst klikt en de Eee Pad goed geplaatst is.
- 3. Zorg ervoor dat de grendel helemaal naar rechts beweegt.

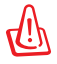

Til de Eee Pad nooit op wanneer deze vastzit in het mobiel basisstation. Til altijd het geheel op aan de basis van het mobiele basisstation.

# De Eee Pad uit het basisstation halen

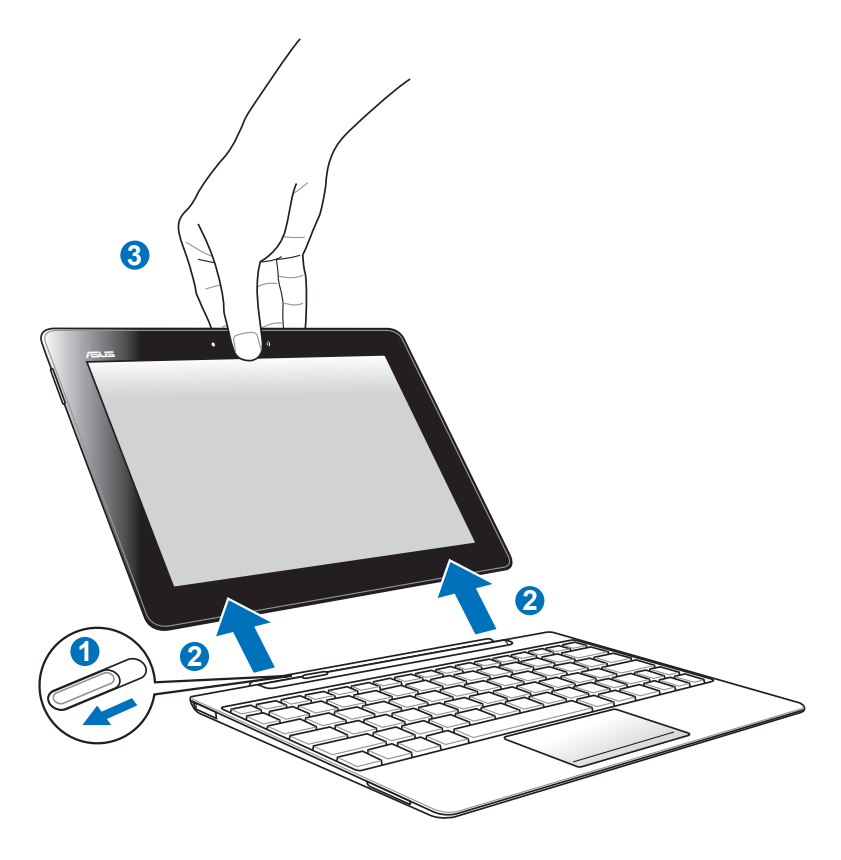

- 1. Gebruik een hand om de grendel naar links te schuiven om de Eee Pad te verwijderen en het mobiele basisstation te stabiliseren.
- 2. Gebruik de andere hand om de Eee Pad te verwijderen uit het mobiele basisstation.

# Het laden van de Eee Pad op het basisstation

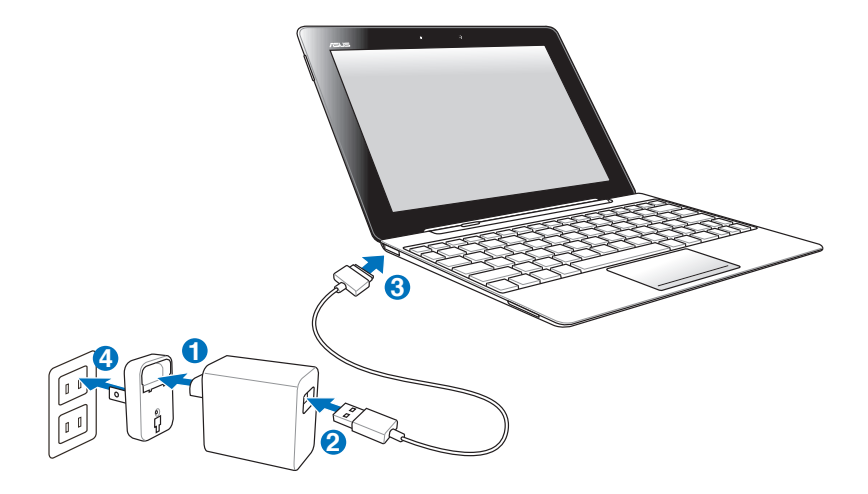

- Gebruik alleen de stroomadapter die meegeleverd wordt met uw apparaat. Het gebruiken van een andere stroomadapter kan uw apparaat beschadigen.
  - De inputspanningbereik tussen het stopcontact en deze adapter is 100V–240V wisselstroom en de outputspanning van deze adapter is 15V, 1,2A.
- Z
- Voor het verlengen van de levensduur van de batterij, laadt u de batterij volledig op gedurende 8 uur wanneer u de Eee Pad voor de eerste keer gebruikt en op elk moment dat de batterijspanning volledig uitgeput is.
- De Eee Pad kan niet opgeladen worden via USB wanneer deze is aangesloten op het mobiele basisstation.

# Basis

### Uw Eee Pad ontgrendelen

Tik op de vergrendeling en sleep deze uit de cirkel om uw Eee Pad te ontgrendelen.

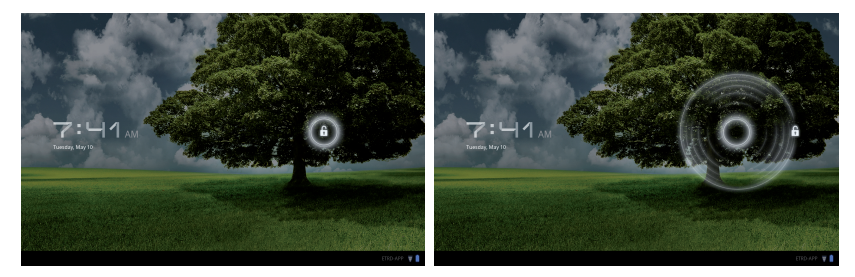

### Beginscherm

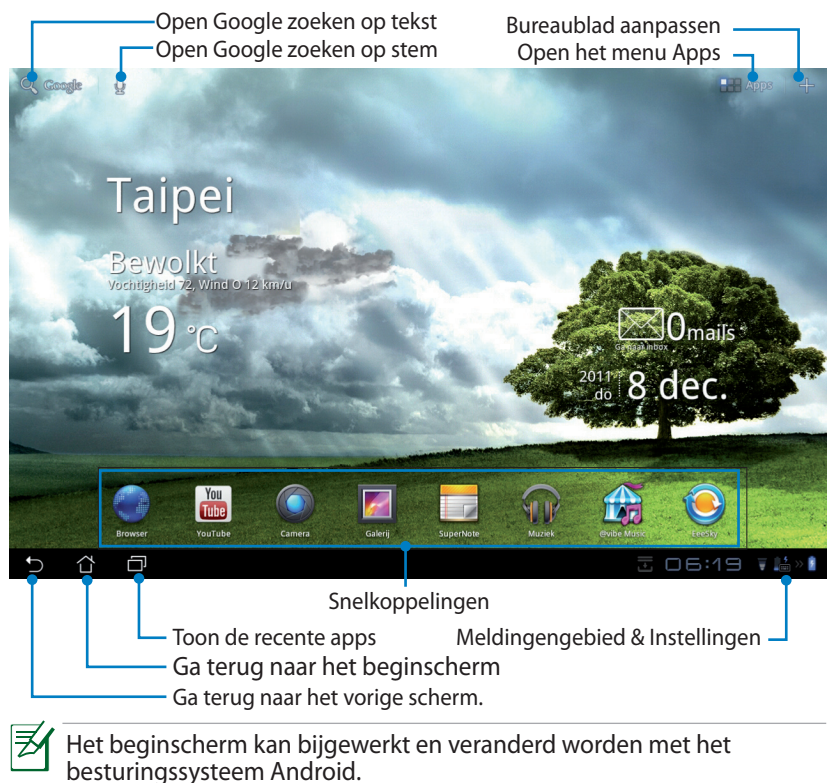

### Startmenu ASUS

– De plaatselijke weersinformatie tonen Tip om de instellingen van de weerwidget, inclusief locatie, bijwerkingfrequentie, aan te passen.

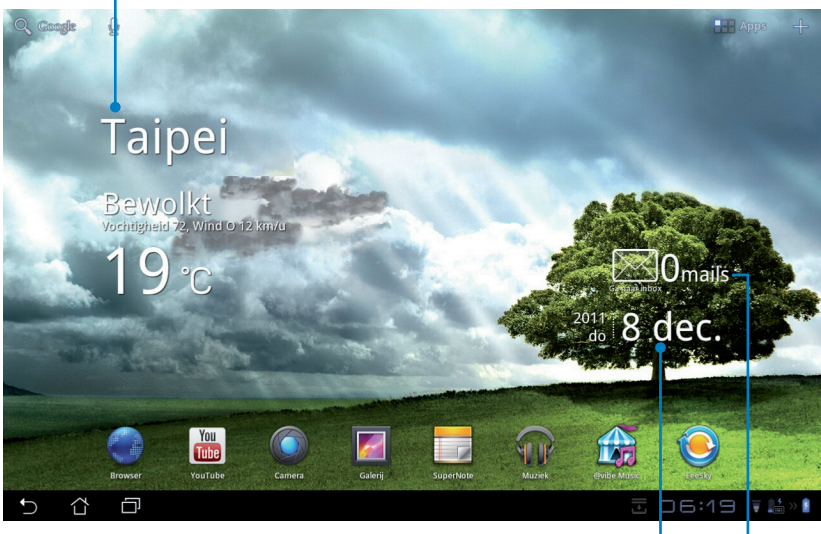

Plaatselijke datum tonen

Uw e-mailinbox tonen Tik om de e-mailaccount voor de eerste keer te configureren en tik om de ongelezen mail in uw inboxfolder te lezen.

### Schermweergaven

De schermweergave roteert uit zichzelf wanneer u de tablet van horizontaal naar verticaal, en visa versa, beweegt. Ga naar Instellingen>Scherm om scherm automatisch roteren in/uit te schakelen

### Landschapweergave

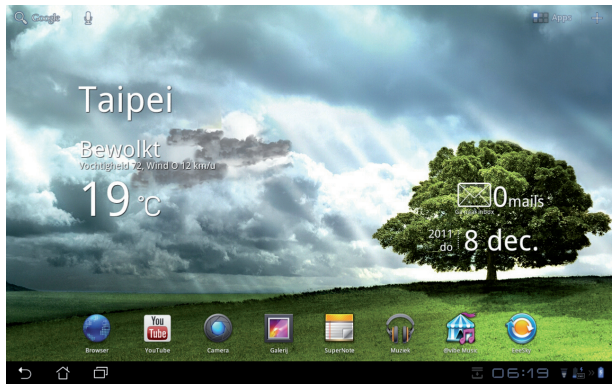

### Portretweergave

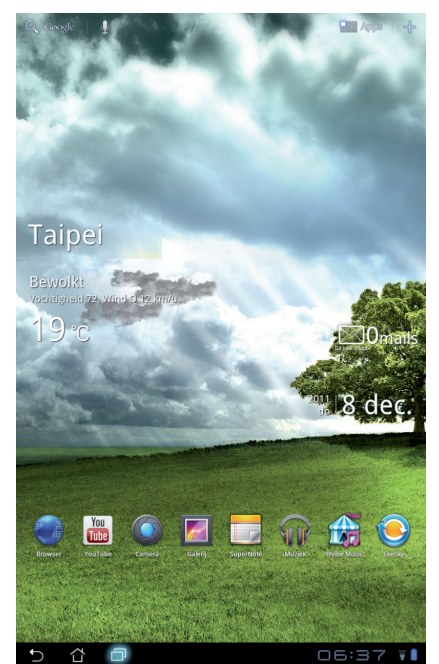

# Bediening aanraakpaneel

### Een keer tikken

- Door een keer te tikken op het aanraakpaneel kunt u een gewenst item selecteren of een applicatie activeren.
- Door eenmaal te tikken in het Bestandsbeheer kunt u de gewenste bestanden openen, selecteren, Kopiëren, Knippen, delete (Verwijderen) of rename (de naam ervan wijzigen).

### Lang drukken

- Door lang op een applicatie te drukken of deze ingedrukt te houden kunt u de applicatie of de snelkoppeling van de applicatie naar een ander beginscherm slepen.
- Door lang op de Recent Apps Key (toets Recente apps) te drukken kunt u de weergave op het scherm opnemen. (Ga om Schermopname in te stellen naar Instellingen> ASUS aangepaste instelling)
- Door lang op een bestand te drukken in de Galerij gaat u naar de selectiemodus.

### Met twee vingers naar elkaar toe of uit elkaar bewegen

Plaats wanneer u wilt in- of uitzoomen twee vingers op een afbeelding in de **Galerij**, **Maps (Kaarten)** of **Plaatsen**.

### Flippen

Gebruik een vinger om tussen verschillende beginschermen of afbeeldingen te flippen de Galerij of pagina's in MyLibrary (Mijn Bibliotheek) en SuperNote.

### Tekst invoeren, plaatsen, selecteren en kopiëren

Wanneer de Eee Pad uit het basisstation gehaald wordt, verschijnt het toetsenbordpaneel wanneer u op Google zoeken op tekst drukt in de linkerbovenhoek. Voer in de adresbalk van de webbrowser een webadres in of gebruik een tekstverwerker om documenten te bewerken.

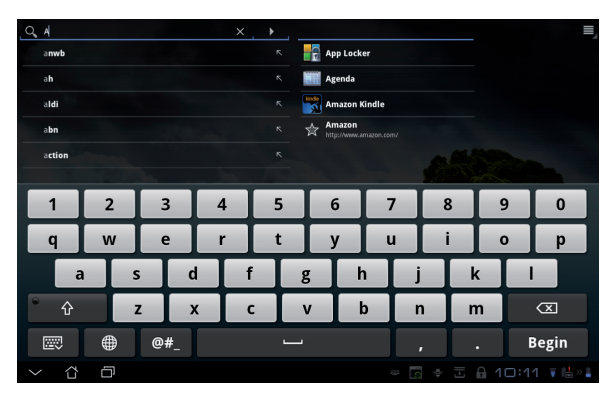

Tik op de tekst die u hebt ingevoerd in Google zoeken op tekst en u zult het huidige invoerpunt zien. Beweeg door het punt te slepen of tik op de ruimte waarin u een letter of woord wilt invoeren.

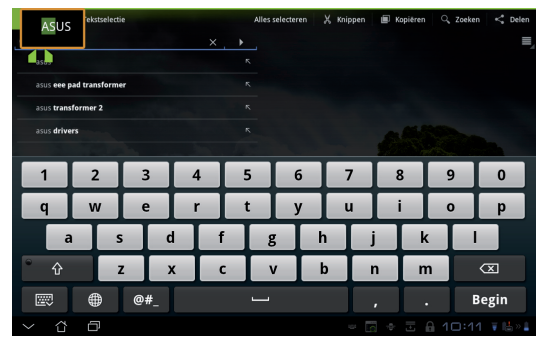

Tik twee keer of druk op de tekst om de geselecteerde tekst te knippen of kopiëren. U kunt het geselecteerde tabblad bewegen om het bereik van de geselecteerde tekst te vergroten of verkleinen.

| × Gereed      | Tekstselect  | ie |   |   | Alles | selecteren | × ا | Knipp | ien | 🗐 Kopië | ren 🤇                                                                                                    | Zoeken | < Delen     |
|---------------|--------------|----|---|---|-------|------------|-----|-------|-----|---------|----------------------------------------------------------------------------------------------------|--------|-------------|
| Q, ASUS       |              |    |   | × | •     |            |     |       |     |         |                                                                                                    |        | =           |
| asus          |              |    |   |   |       |            |     |       |     |         |                                                                                                    |        |             |
| asus eee pa   | ad transform | er |   |   |       |            |     |       |     |         |                                                                                                    |        |             |
| asus transf   | former 2     |    |   |   |       |            |     |       |     |         |                                                                                                    |        |             |
| asus driver   | 15           |    |   |   |       |            |     |       |     |         |                                                                                                    |        |             |
|               |              |    |   |   |       |            |     |       | 1   |         | Section of the section of the sectio |        |             |
| 1             | 2            | 3  |   | 4 | 5     | 6          | Ι   | 7     |     | 8       |                                                                                                    | 9      | 0           |
| q             | w            | е  |   | r | t     | у          | Ι   | u     | Ι   | i       |                                                                                                    | D I    | р           |
| a             |              | s  | d | f |       | g          | h   | Ι     | j   |         | k                                                                                                    | -      |             |
| ° 仓           |              | z  | х | с |       | v          | b   | Ι     | n   |         | m                                                                                                    |        | $\boxtimes$ |
|               | ۲            | @# | - |   |       |            |     |       |     |         |                                                                                                    | В      | egin        |
| $\sim$ $\Box$ | Ð            |    |   |   |       |            |     |       |     |         |                                                                                                    |        |             |

Tik op of houd de gewenste tekst op de webpagina in gedrukt en een werkbalk verschijnt bovenin. U kunt op het web kopiëren, delen, selecteren, vinden of zoeken.

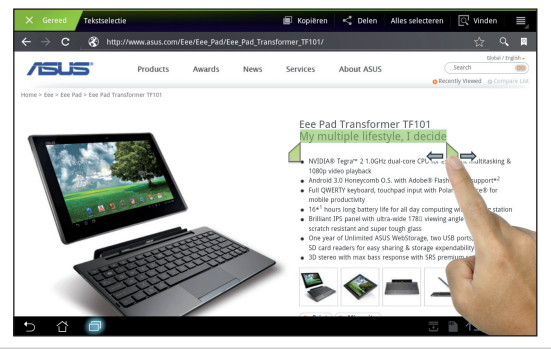

### **Bestandsbeheer**

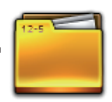

Met Bestandsbeheer kunt u uw gegevens die op het interne opslagapparaat of aangesloten externe opslagapparaten staan, eenvoudig vinden en beheren.

Om toegang te krijgen tot de interne opslag

- 1. Tik op de snelkoppeling **Apps memu (menu Apps)** in de rechterbovenhoek.
- 2. Tik op het Bestandsbeheer om naar My Storage (Mijn opslag) te gaan.

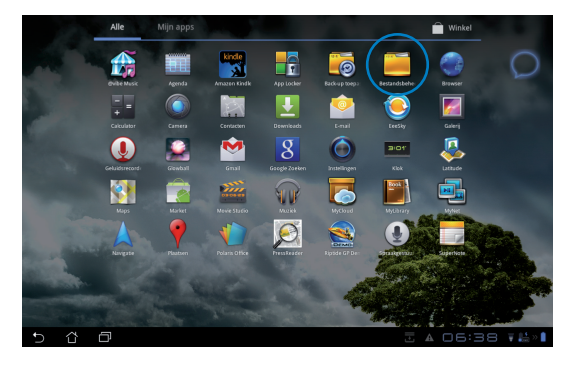

- 3. De interne opslag (/sdcard/) en aangesloten externe opslagapparaten (/verwijderbaar/) worden weergegeven op het linkerpaneel. Selecteer een bron door erop te tikken om de inhoud te bekijken.
- 4. Tik op het mappictogram **Return** om terug te gaan naar het hoofdmenu van **My Storage (Mijn opslag)**.

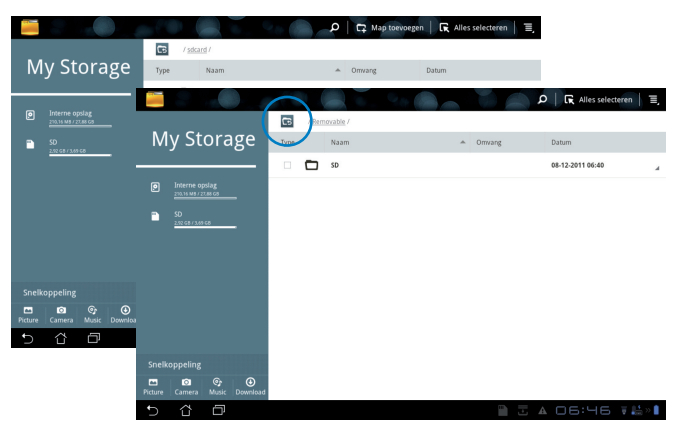

Om direct toegang te verkrijgen tot een extern opslagapparaat

- 1. Tik op het pictogram USB of SD-kaart in de rechteronderhoek.
- 2. Tik op het mappictogram in het pop-up vakje meldingen.

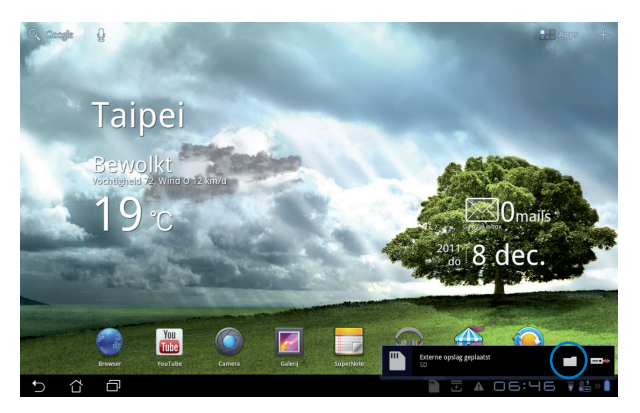

3. De inhoud van het externe opslagapparaat (verwijderbaar/XXX/) wordt weergegeven.

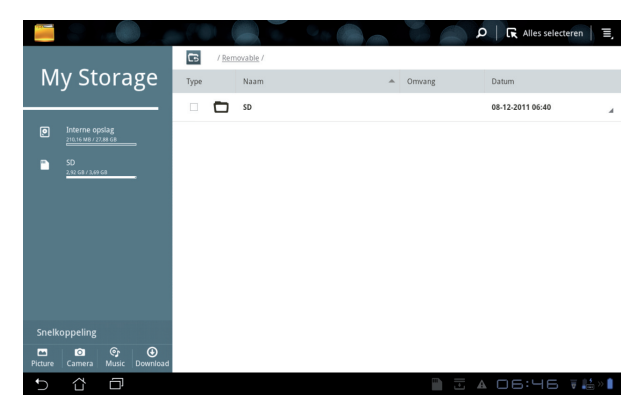

### Market (Markt)

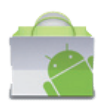

Krijg met uw Google-account toegang tot allerlei soorten plezier en hulpmiddelen op de Android-markt. Maak eerst een account aan en ga daarna wanneer u wilt naar de markt.

- Tik op het pictogram Market (Markt) in het Apps memu (menu Apps).
- U moet een account toevoegen op uw Eee Pad om verder te gaan. Tik op Ja om verder te gaan.
- Voer indien u al een account hebt uw E-mail en Wachtwoord in om Aanmelden. Heeft u geen account, tik dan op Account maken om uw Google-account te creëren.
- Na het inloggen kunt u applicaties downloaden van de Android-markt en installeren.
  - Sommige applicaties zijn gratis en sommige moet u met creditcard betalen.

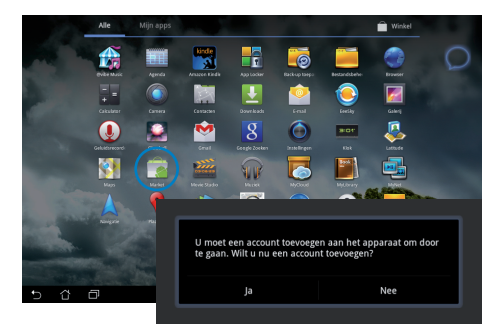

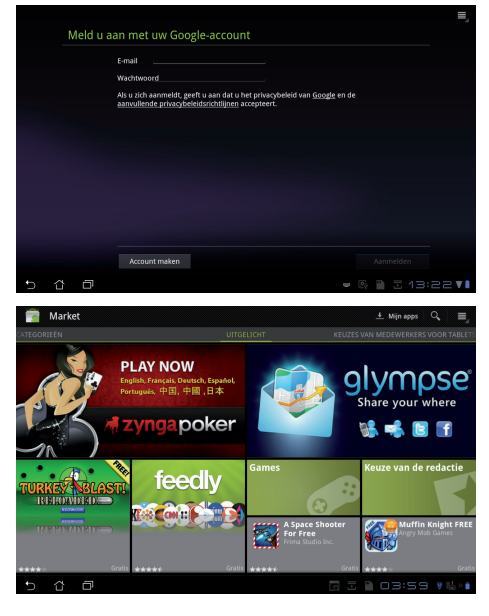

U kunt verwijderde applicaties niet herstellen, maar u kunt met dezelfde ID inloggen en ze opnieuw downloaden.

# Instellingen

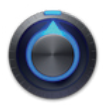

Op het scherm instellingen kunt u een aantal instellingen van uw Eee Pad instellen, inclusief **Draadloos & netwerken**, **Geluid**, **Scherm**, **Locatie en beveiliging**, **Apps**, **Account & synchronisatie**, **Back-up & herstellen**, **Opslagruimte**, **Taal en invoer**, **Toegankelijkheid**, **Datum en tijd**, **Aangepaste instelling ASUS**. Tik op de tabbladen links voor het schakelen tussen schermen en het maken van de configuraties.

Er zijn twee manieren om naar het scherm Instellingen te gaan.

#### Vanuit het Apps menu (menu Apps):

- 1. Tik op de snelkoppeling **Apps memu (menu Apps)** in de rechterbovenhoek.
- 2. Tik op **Instellingen** om het menu instellingen weer te geven.

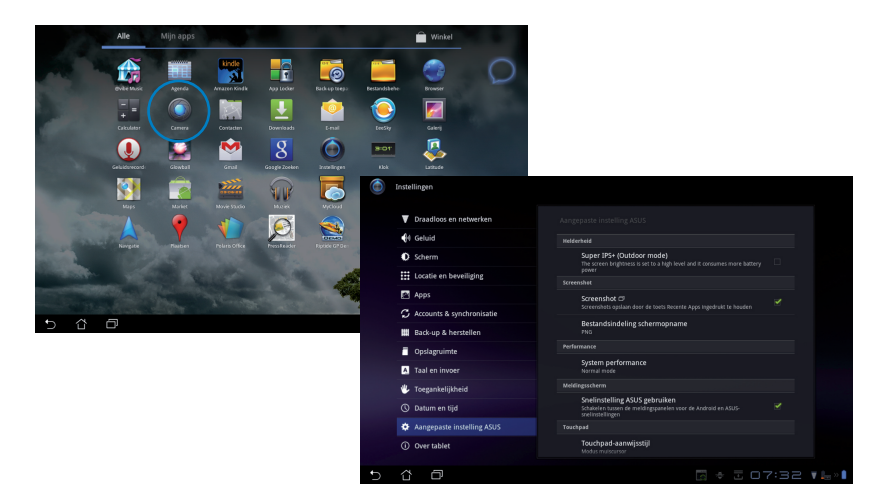

# Vanuit ASUS Quick Setting (ASUS snelle instelling ):

Tik rechtsonder op het meldingengebied. Het paneel **Quick Setting** (Snelle instelling) zal rechts verschijnen.

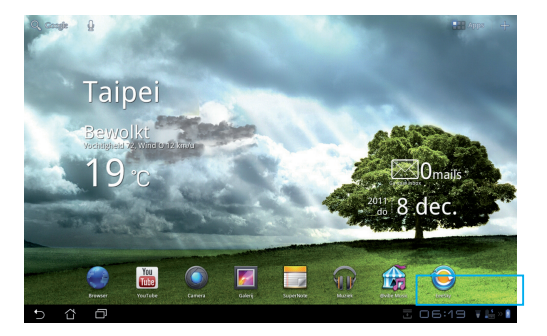

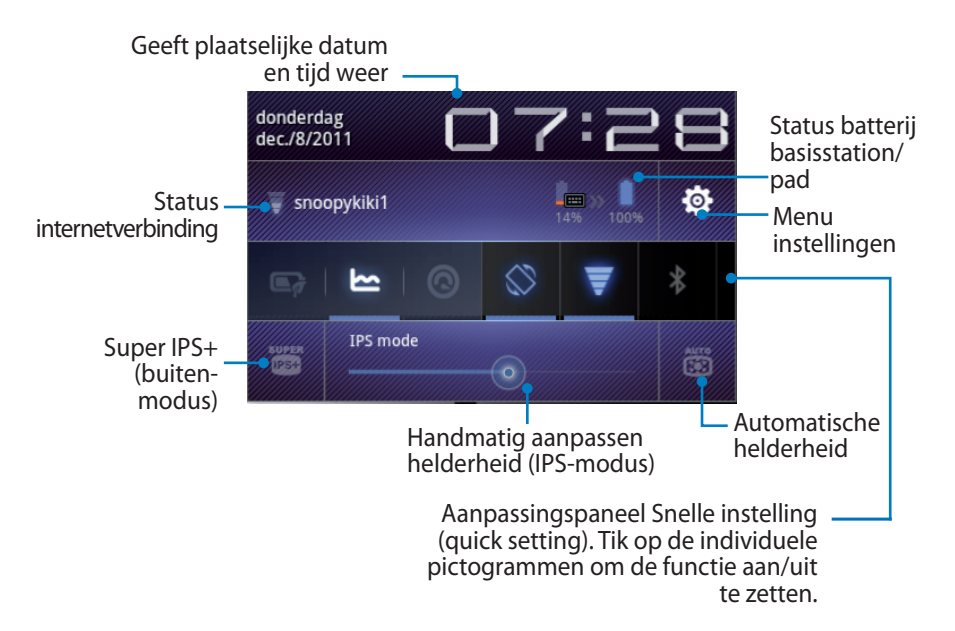

### Aanpassingspaneel ASUS Snelle instelling (quick setting)

Tik op de individuele pictogrammen van hulpprogramma's om de functie in of uit te schakelen.

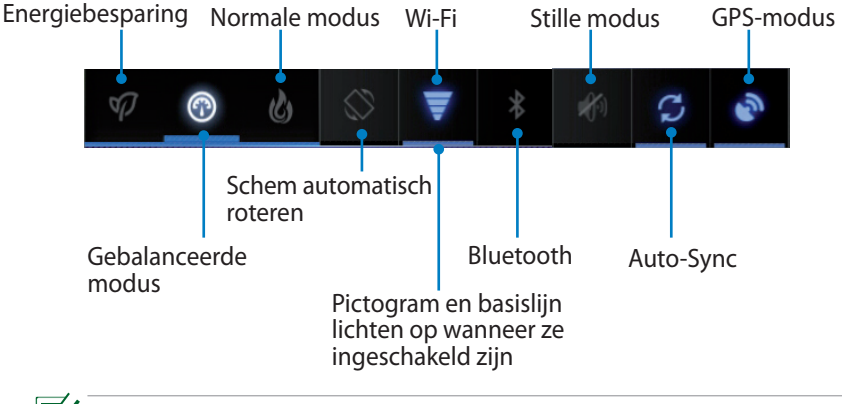

- Balanceerde modus: [Standaard] Optimale batterijstatus en -prestatie
  - Normale modus: Optimale systeemprestatie
  - Energiebesparende modus: Energiebesparing

#### Meldingenpanelen

Meldingenpanelen zullen verschijnen onder Snelle instelling (quick setting) voor updates in apps, inkomende e-mails en de status van hulpprogramma's.

| ⊡   | Dokstation aangesloten<br>Gebruik toetsenbord om woorden te typ 📋 14%                         |
|-----|-----------------------------------------------------------------------------------------------|
| ≉   | USB-foutopsporing verbonden<br>Selecteer deze optie om USB-foutopsporing uit te<br>schakelen. |
| 022 | <b>ASUS Sync</b><br>Informatie synchronisatie pc                                              |

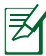

U kunt **ASUS Quick Setting (ASUS Snelle instelling)** in- of uitschakelen naar Vereenvoudigde modus onder Instellingen> ASUS aangepaste instelling> Meldingenpaneel.

# Energiebeheer

# ASUS batterij

Deze beschikbare widget toont de individuele batterijstatus van de Eee Pad en toetsenbord basisstation in percentage en kleur. Hoe meer batterijspanning, hoe helderder de kleur.

- 1. Tik op het plusteken (+) in de rechterbovenhoek van het beginscherm om naar de hulpprogramma's van de tablet te gaan.
- 2. Tik op **Widgets** om het menu widgets weer te geven.
- 3. Selecteer **ASUS Battery (ASUS batterij)**. Het vakje ASUS batterij zal verschijnen op het beginscherm.

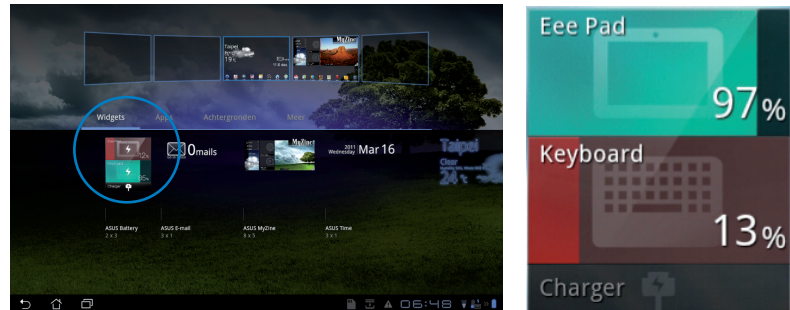

4. ASUS Snelle instelling (quick setting) en het meldingenpaneel geven de batterijstatus ook weer. De batterijstatus van de Eee Pad en het basisstation worden afzonderlijk weergegeevn. Wanneer de spanning laag is, zal het pictogram batterij van blauw naar rood gaan vergezeld door een uitroepteken. Er zal ook een waarschuwingssignaal te horen zijn om gebruikers op de hoogte te brengen van de lage batterijspanning.

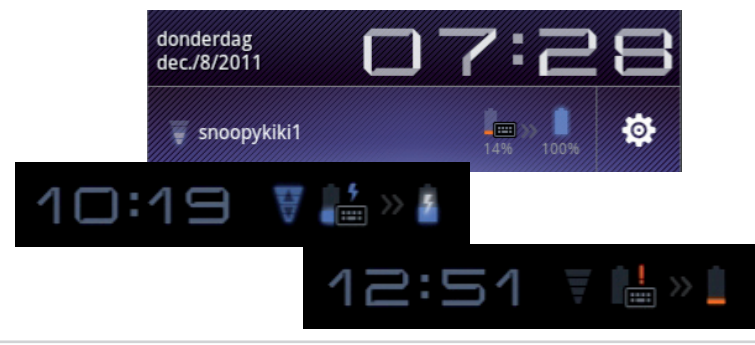

### Muziek

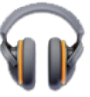

Tik op **Muziek** op het beginscherm om uw gewenste muziekbestanden af te spelen. Deze applicatie verzamelt en toont automatisch de audiobestanden die op uw Eee Pad en op de aangesloten externe opslagapparaten staan.

U kunt alle audiobestanden willekeurig afspelen of flippen om uw gewenste album te selecteren.

Gebruik de knop aan de bovenkant om uw audiobestanden snel te sorteren of te zoeken.

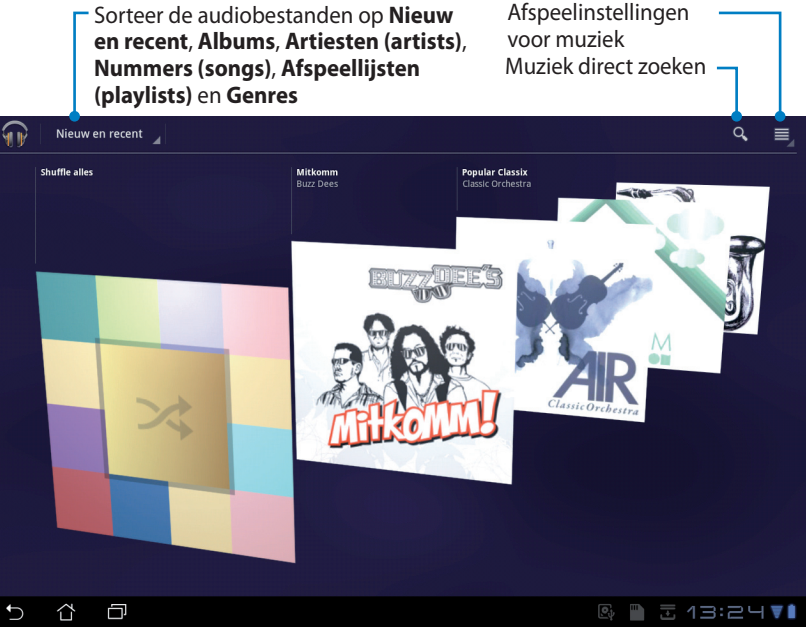

De audio- en videocodec worden ondersteund door TF201: Decoder Audio Codec: AAC LC/LTP, HE-AACv1(AAC+), HE-AACv2(versterkt AAC+), AMR-NB, AMR-WB, MP3, FLAC, MIDI, PCM/WAVE, Vorbis, WAV a-law/mu-law, WAV lineair PCM, WMA 10, WMA verliesvrij, WMA Pro LBR Videocodec: H.263, H.264, MPEG-4, VC-1/WMV, VP8 Encoder Audiocodec: AAC LC/LTP, AMR-NB, AMR-WB Videocodec: H.263, H.264, MPEG4

# Afbeelding

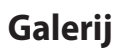

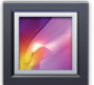

Tik op **Galerij** op het beginscherm om door uw gewenste afbeeldingen of videobestanden te bladeren. Deze applicatie verzamelt en geeft automatisch alle beeld- en videobestanden weer die opgeslagen zijn in uw Eee Pad.

U kunt alle afbeeldingen afspelen in een diavoorstelling of tikken om uw gewenste afbeeldingen of videobestanden te selecteren.

Gebruik de knop aan de bovenkant om op album, tijd, locatie, tags of grootte te sorteren. U kunt besluiten alleen afbeelding of alleen videobestanden te bekijken, of beide bestanden.

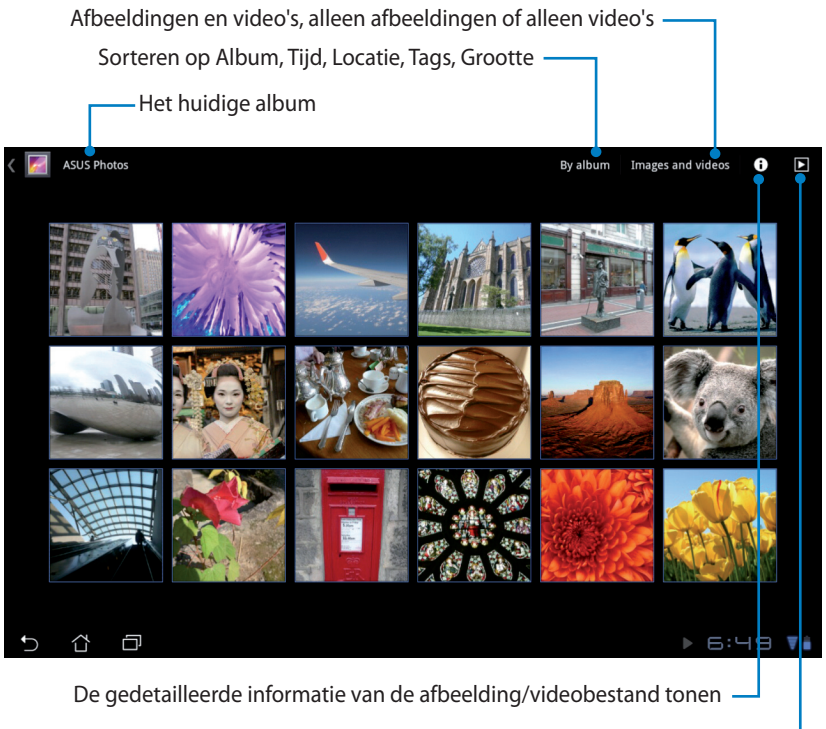

Bladeren in de modus diavoorstelling

### Albums delen of verwijderen

Tik op het gewenste album in de galerie en blijf hierop drukken totdat de werkbalk bovenin verschijnt. U kunt albums via het internet uploaden, verwijderen of delen.

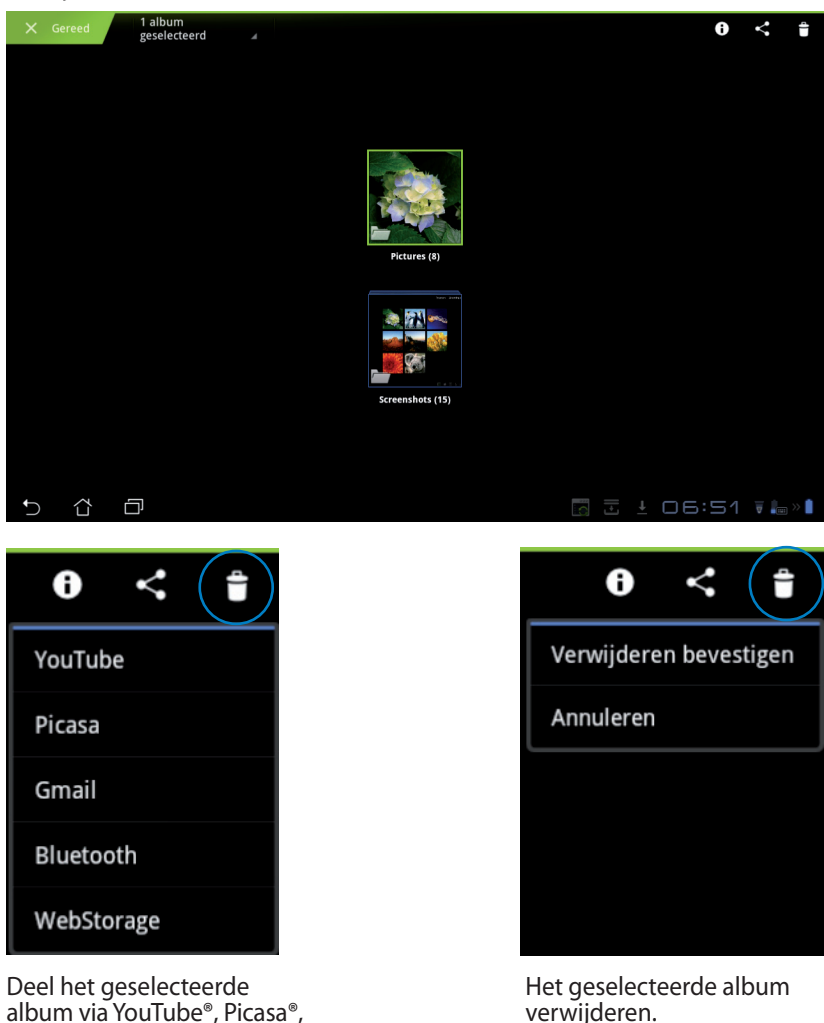

Webstorage.

Gmail<sup>®</sup>, Bluetooth<sup>®</sup> of ASUS

### Afbeeldingen delen, verwijderen en bewerken

Tik op de gewenste afbeelding in de galerie en gebruik de werkbalk in de rechterbovenhoek om de geselecteerde afbeelding te delen, verwijderen of bewerken.

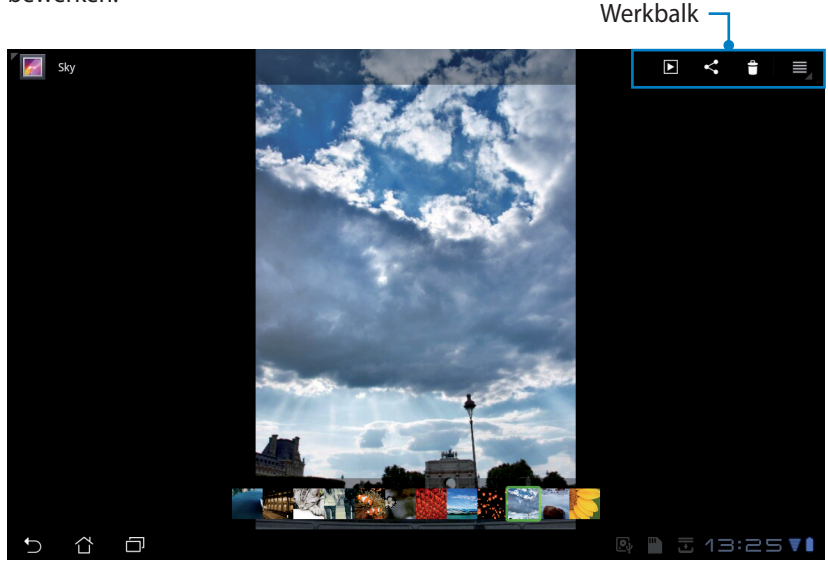

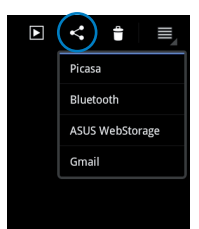

Deel de geselecteerde afbeelding via Picasa<sup>®</sup>, Bluetooth<sup>®</sup> of Gmail<sup>®</sup>, etc.

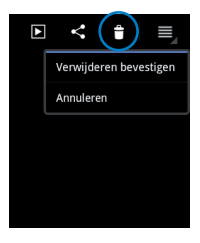

De geselecteerde afbeelding verwijderen.

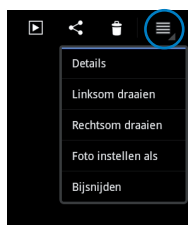

Controleer de informatie van de afbeelding en bewerk de geselecteerde afbeelding.

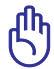

Het bestand dat u hebt verwijderd kan niet hersteld worden.

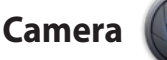

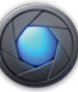

Tik op **Camera** in het menu Apps om foto's te maken of video's op te nemen. U kunt de voorste camera of de achterste camera gebruiken om foto's te maken of video's op te nemen.

De afbeeldingen en videobestanden zullen automatisch opgeslagen worden in de **Galerij**.

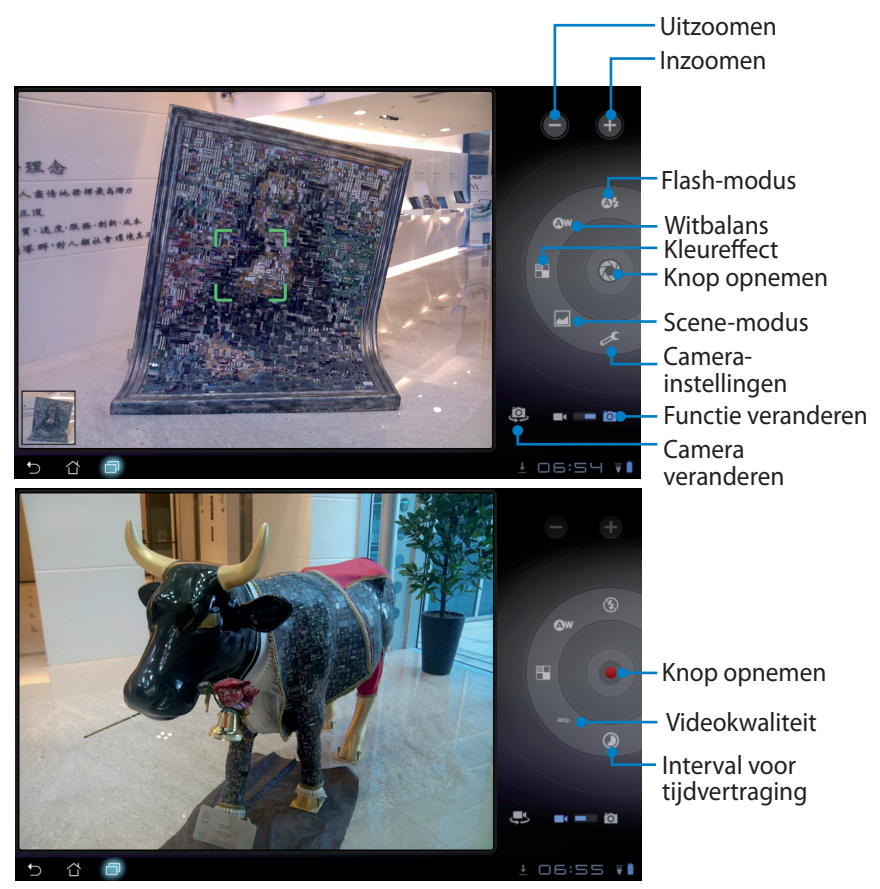

# Mail

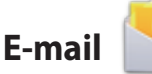

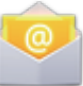

Met e-mail kunt u meerdere e-mailaccounts toevoegen en makkelijk door uw e-mails bladeren en deze beheren.

Een e-mailaccount aanmaken

 Tik op e-mail in het Apps menu (menu Apps). Voer uw E-mailadres en Wachtwoord in en tik dan op Volgende.

2. Wacht terwijl de Eee Pad automatisch de instellingen van de server voor uitgaande mail controleert.

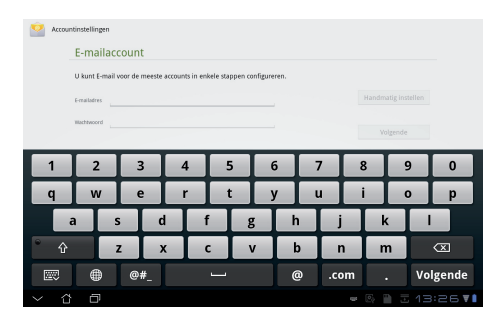

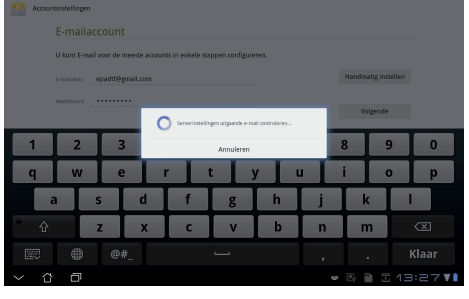

 Configureer de Accountopties en tik op Volgende.

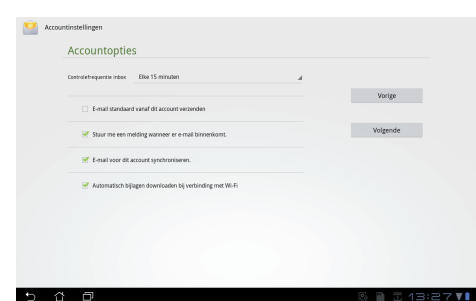

 Geef de account een naam en voer de naam in die u weergegeven wilt hebben op de uitgaande berichten. Tik op **Volgende** om direct in te loggen op uw e-mailinbox.

| Accountinstellingen                               |                                       |     |   |   |   |     |   |   |   |      |             |
|---------------------------------------------------|---------------------------------------|-----|---|---|---|-----|---|---|---|------|-------------|
| Uw account is ingesteld en er is e-mail onderweg. |                                       |     |   |   |   |     |   |   |   |      |             |
|                                                   | Geef dit account een naam (optioneel) |     |   |   |   |     |   |   |   |      |             |
|                                                   | Uw saam (wordt w                      | e1) |   |   |   | ıde |   |   |   |      |             |
|                                                   |                                       |     |   |   |   |     | Ð |   |   |      |             |
|                                                   |                                       |     |   |   |   |     |   |   |   |      |             |
| 1                                                 | 2                                     | 3   | 4 | 5 | ; | 6   | 7 |   | 8 | 9    | 0           |
| Q                                                 | W                                     | E   | R | T |   | γ   | U |   | I | 0    | Р           |
| A                                                 | A 9                                   | 5 1 |   | F | G | H   |   | J | К |      |             |
| ° 🔶                                               | 2                                     | z 🛛 | x | С | ٧ | E   | 3 | N | М |      | $\boxtimes$ |
|                                                   | ۲                                     | @#_ |   |   |   |     |   |   | • |      | Klaar       |
| ~ û                                               | Ð                                     |     |   |   |   |     |   | e | 2 | Ξ 1Ξ | 8:27 V      |

E-mailaccounts toevoegen

- 1. Tik op e-mail en log in met behulp van de account die u eerder hebt aangemaakt.
- 2. Tik op het menu Accountinstellingen in de rechterbovenhoek.

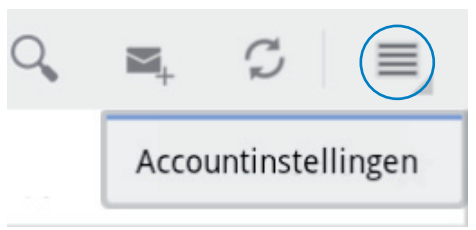

3. Alle voorkeuren van deze account worden weergegeven. Tik op **Account toevoegen** in de rechterbovenhoek om een andere account toe te voegen.

| Accountinstellingen    |                                                                                             | Account toevoeger |
|------------------------|---------------------------------------------------------------------------------------------|-------------------|
| E-mailvoorkeuren       |                                                                                             |                   |
| 123<br>ejadtfogmal.com | Algemene instellingen                                                                       |                   |
|                        | Accountnaam<br>123                                                                          |                   |
|                        | Uw naam<br>125                                                                              |                   |
|                        | Handtekening<br>Tekst borvegen an benichten die a verzendt                                  |                   |
|                        | Controlefrequentie inbox<br>Elix 15 minuten                                                 |                   |
|                        | Bijlegen automatisch downloaden<br>Automatischy download attadments when connected to WH-P1 |                   |
|                        | Standaardaccount<br>E-mail standaard waraf dit account verzenden                            | <b>2</b>          |
|                        | tristellingen voor meldingen                                                                |                   |
|                        | Meldingen via e-mail<br>Melding is de statustadi wanneer er e-mai binnenkannt.              |                   |
|                        | Beltoon selecteren                                                                          |                   |
| 5 6 0                  | 0, 11                                                                                       | ± 13:30 V         |

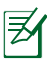

U kunt al uw e-mailaccount toevoegen in E-mail.

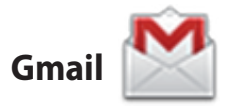

Met Gmail (Google mail) krijgt u toegang tot uw Gmail-account en kunt u e-mails ontvangen en opstellen.

Meld u aan met uw Google-account

Een Gmail-account aanmaken

 Tik in het menu Apps op Gmail. Voer uw bestaande
 E-mail en Wachtwoord in en druk daarna op Aanmelden.

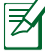

Tik op **Account maken** indien u geen **Google**account hebt.

 Wacht terwijl uw Eee Pad communiceert met Google-servers om u te helpen bij het aanmaken van uw account.

 U kunt uw Google-account gebruiken om een backup te maken van uw instellingen en gegevens, en om deze te herstellen. Tik op **Gereed** om in te loggen op uw Gmail.

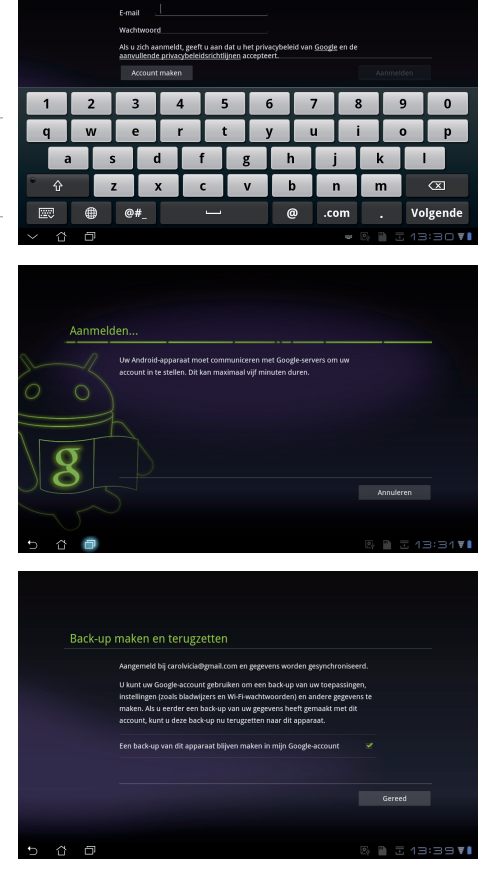

Indien u naast Gmail andere e-mailaccounts hebt, gebruik dan **E-mail** om tijd te besparen en tegelijkertijd toegang te krijgen tot al uw e-mailaccounts.

### Lezen

# MyLibrary (Mijn Bibliotheek)

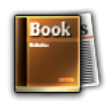

MyLibrary (Mijn Bibliotheek) is een geïntegreerde interface voor uw boekencollecties. U kunt verschillende boekenplanken maken voor verschillende genres. Uw gekochte ebooks van alle verschillende uitgevers staan ook op de planken.

Inloggen op @Vibe om meer boeken te downloaden.

- MyLibrary (Mijn Bibliotheek) ondersteunt ebooks in ePub-, PDF- en TXTformaat.
  - Het kan zijn dat bij bepaalde inhoud de Adobe Flash®-speler van de Androidmarkt nodig is om deze te openen. Download de Adobe Flash®-speler voordat u MyLibrary (Mijn bibliotheek) gebruikt.

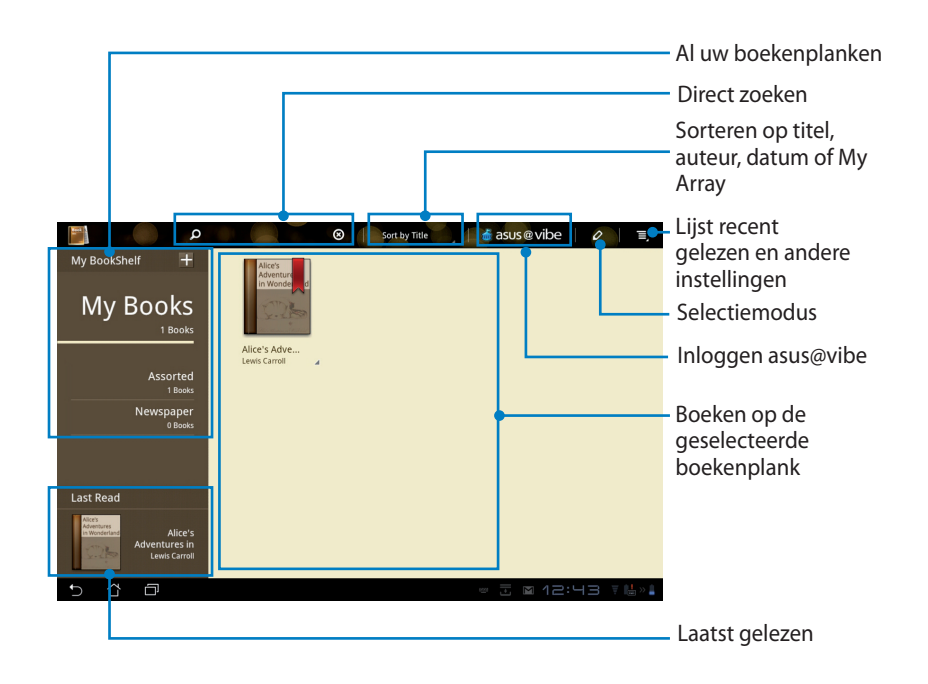

### Uw ebooks lezen

- 1. Selecteer en tik op het gewenste ebook op de boekenplank.
- 2. Tik op het scherm om de werkbalk aan de bovenkant te tonen.

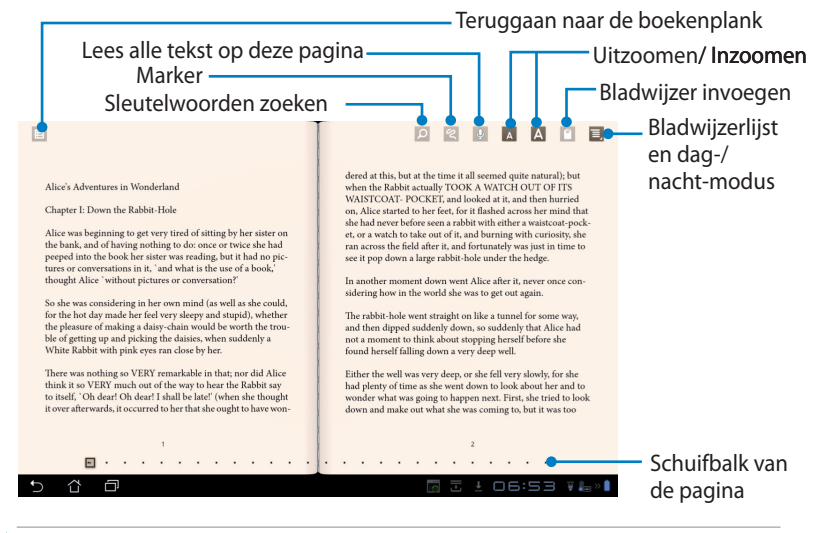

- 1. Indien u de functie tekst-naar-spraak wilt gebruiken, dan initieert Android de download en installatie van de nodige hulpbronnen.
- 2. Tik op de bladwijzerlijst en selecteer de gemarkeerde pagina om het pictogram bladwijzer in de rechterhoek van het scherm weer te geven.
- 3. Sla bladzijden om zoals in een echt boek of pages of beweeg de schuifbalk van de pagina naar beneden.

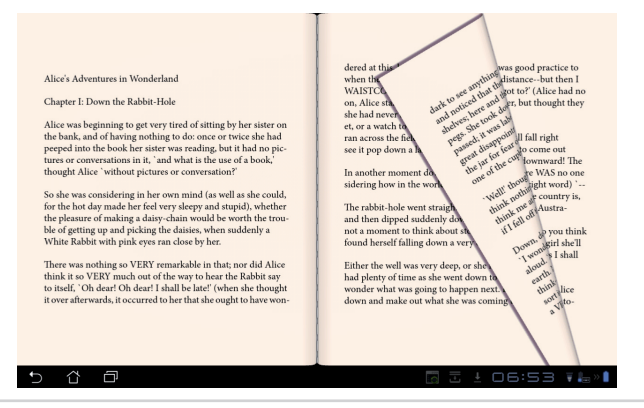

ASUS Eee Pad Gebruikershandleiding

### Aantekeningen maken in uw ebooks

1. Druk lang op het gewenste woord of de gewenste zin totdat het menu hulpmiddelen en de woordenboekdefinitie weergegeven worden.

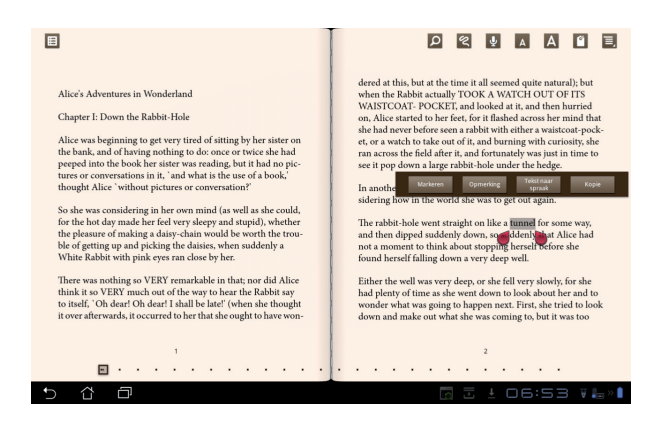

- 2. U kunt het geselecteerde woord met een marker markeren, een opmerking toevoegen, de geselecteerde tekst oplezen of het woord kopiëren.
- 3. Verplaats het tabblad selectie om de geselecteerde regio uit te breiden tot een heel woord of hele zin, indien nodig.

# Vinden

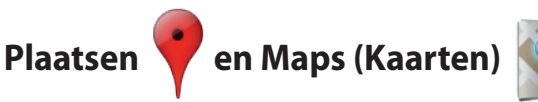

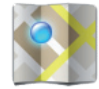

### Google-plaatsen

Plaatsen bieden u de informatie over bezienswaardigheden in de buurt, inclusief restaurants, koffiehuizen, tankstations, etc.

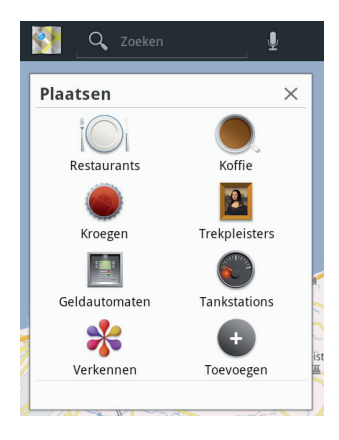

### Google-Maps (Kaarten)

Maps (Kaarten) kunnen u helpen te vinden waar u bent. Gebruik de werkbalk bovenin om instructies te krijgen of om uw eigen kaarten te creëren.

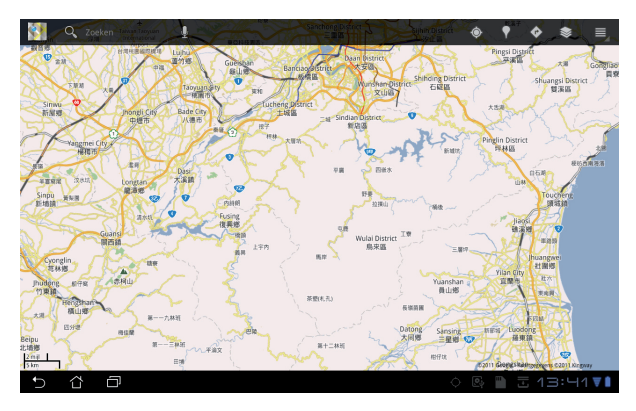

### Documenteren

# Polaris® Office

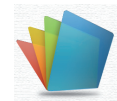

Polaris<sup>®</sup> Office is een officesoftware die Documenten, Sheets en Dia's ondersteunt.

Polaris® Office gebruiken

- 1. Tik op het Apps memu (menu Apps) in de rechterbovenhoek.
- 2. Tik op **Polaris® Office**.

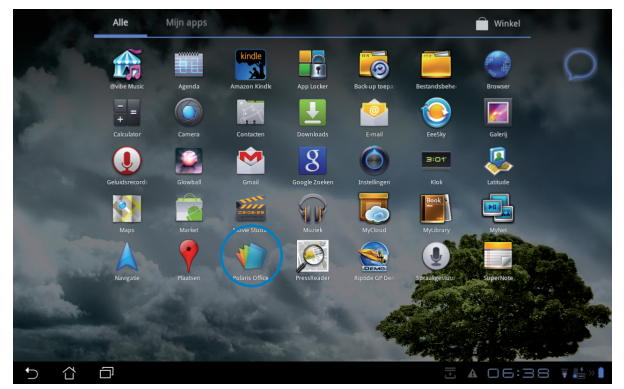

3. Het configuratiescherm van Polaris® Office wordt weergegeven.

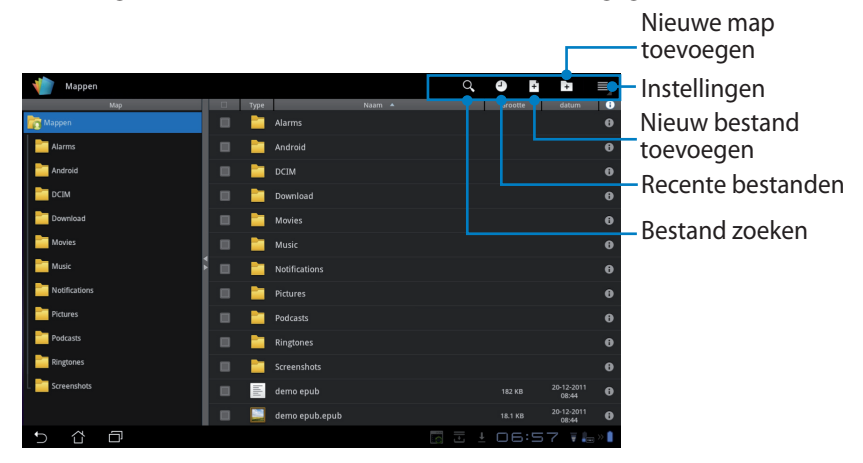

3. Tik linksboven op **Mappen** en selecteer het gewenste bestand.

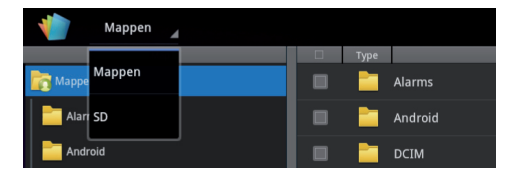

### Nieuwe bestanden toevoegen

Tik om nieuwe bestanden toe te voegen op **Nieuw bestand** in de rechterbovenhoek. Tik op **Documentindeling** om de tekstverwerker op te starten om documenten te bewerken. Tik op **Sheet** om de spreadsheet te starten om te rekenen en informatie te beheren. Tik op **Dia** om de applicatie te starten om presentaties te creëren en te delen.

| Mappen 🦼      |                          | < 0( b)b ≡         |   |
|---------------|--------------------------|--------------------|---|
| Map           |                          | Gro 👷 🖉 datum 🦉    | 9 |
| happen 💦      | Alarms                   |                    |   |
| Alarms        | Android                  |                    |   |
| Android       | DCIM                     |                    |   |
| DCIM          | Nieuw bestand            |                    |   |
| Download      | Decumentindaling 07 2002 |                    |   |
| Movies        | Documentindening 97-2005 |                    |   |
| Music         | Meet 97-2003             |                    |   |
| Notifications | 😇 Dia 97-2003            |                    |   |
| Pictures      | Podcasts                 |                    |   |
| Podcasts      | Ringtones                |                    |   |
| Ringtones     | Screenshots              |                    |   |
| Screenshots   | demo epub                |                    |   |
|               |                          |                    |   |
| 5 C O         |                          | 🖪 🗎 🗄 06:58 🖬 ե »I |   |
|               |                          |                    |   |

|   | <b>r</b> - |
|---|------------|
|   |            |
| - |            |
|   |            |

- 1. Polaris<sup>®</sup> Office 3.0 ondersteunt bestandtypes als volgt:
  - Microsoft Word: .doc/ .docx
  - Microsoft Excel: .xls/ .xlsx
  - Microsoft Powerpoint: .ppt/ .pptx
  - Adobe Acrobat: .pdf
  - Tekst: .txt
  - Afbeeldingen: .bmp/ .jpg/ .jpeg/ .png/ .gif/ .wbpm
  - Zip-archieven: .zip
- 2. Polaris<sup>®</sup> Office 3.0 slaat momenteel bestanden alleen op als .doc/ .xls/ .ppt-formaten.

### **Recente bestanden**

Tik op **Recente bestanden** in de rechterbovenhoek om snel naar uw onlangs bewerkte bestanden te gaan.

Tik op **De nieuwste bestanden wissen** om de lijst met onlangs gebruikte bestanden te wissen.

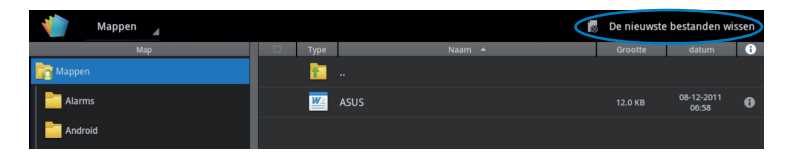

### Accounts toevoegen

U kunt uw bestanden bewerken met Polaris<sup>®</sup> Office van andere accounts, inclusief **Google-docs** en **Box.net**.

- 1. Tik op de knop instellingen in de rechterbovenhoek en selecteer **Account toevoegen**.
- 2. Selecteer een dienst die u toe wilt voegen.
- 3. Voer het e-mailaccount en het wachtwoord in en tik op **OK** om de account toe te voegen.

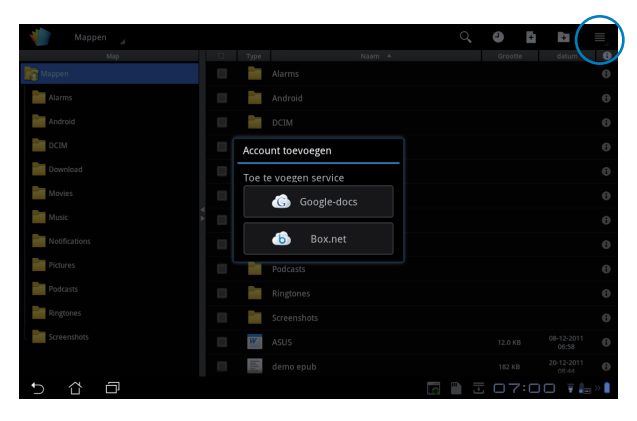

### Instellingen configureren

Tik op de knop instellingen in de rechterbovenhoek en selecteer Instellingen. U kunt de Instellingen bestandlijst en Algemene instellingen configureren.

| < 🁘 | Instelling | gen                 |                              |  |       |         |
|-----|------------|---------------------|------------------------------|--|-------|---------|
|     | Instellin  | ngen bestandenlijst |                              |  |       |         |
|     | Algeme     | nene instellingen   | Back-up bestand aanmaken     |  |       |         |
|     |            |                     | Bestandsextensies tonen      |  |       |         |
|     |            |                     | De nieuwste bestanden wissen |  |       |         |
|     |            |                     |                              |  |       |         |
|     |            |                     |                              |  |       |         |
|     |            |                     |                              |  |       |         |
|     |            |                     |                              |  |       |         |
|     |            |                     |                              |  |       |         |
|     |            |                     |                              |  |       |         |
| Ĵ   | $\Box$     |                     |                              |  | 07:00 | 🗑 🏣 » 🗎 |

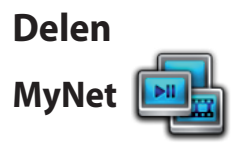

Met **MyNet** kunt u mediabestanden afspelen en afbeeldingen bekijken van of op uw PC's, DLNA TV of DLNA-luidsprekers. U kunt muziek afspelen, video's kijken of afbeeldingen bekijken die opgeslagen staan op uw Eee Pad op uw PC en vice versa.

- 1. Zorg ervoor dat uw Eee Pad en andere PC aangesloten zijn op hetzelfde draadloze toegangspunt (AP).
- Klik op Externe bediening van mijn speler toestaan... en Apparaten automatische toestaan mijn media af te spelen... en stel deze in op de Windows Media Player op de PC. (Ga naar "Meer streamingopties (more streaming options)")

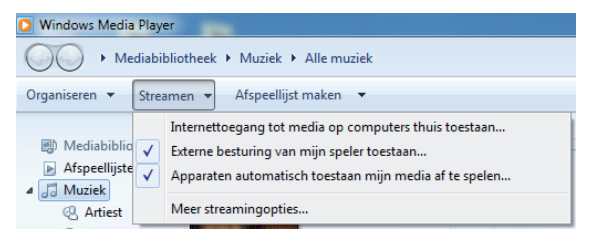

3. Selecteer op de **Server**-lijst het bronapparaat op het linkerpaneel om de inhoud te bekijken.

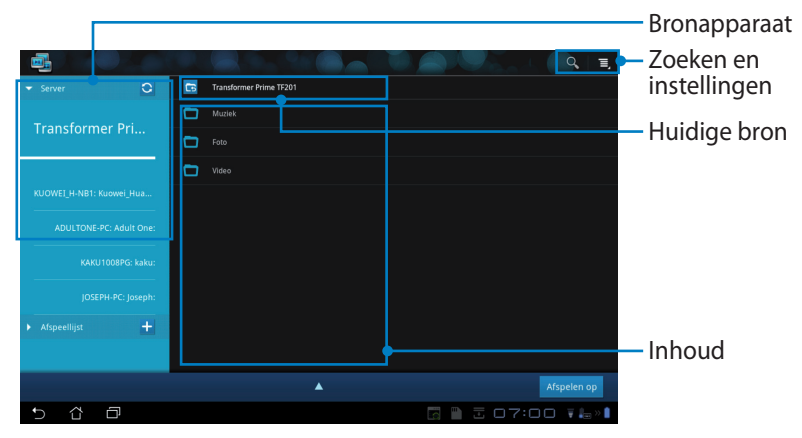

4. Selecteer een bestand en tik rechtsonder op **Afpelen op** om af te spelen op het doelapparaat.

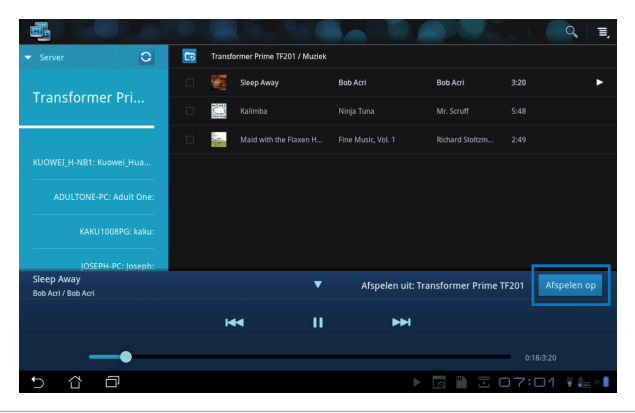

- MyNet werkt alleen met Microsoft Media Player 11 of latere versie.
- Alle apparaten, inclusief PC, DLNA TV of DLNA-luidsprekers, moeten aangesloten zijn op hetzelfde draadloze toegangspunt (AP) tijdens het verbinden via MyNet; anders werkt MyNet niet. Daarom zal MyNet niet in staat zijn te werken wanneer verbinding gemaakt wordt via een 3G-netwerk.

Netwerklocaties voor het aansluiten van apparaten moeten allemaal ingesteld worden op **Home network (Thuisnetwerk )**.

Door lang te drukken op een mediabestand kunt u het bestand uploaden of downloaden van en naar de aangesloten apparaten.

| ▼ Server C               |                     |                                     |
|--------------------------|---------------------|-------------------------------------|
|                          | P20111208061905.jpg |                                     |
| Transformer Pri          | P20111208063623.jpg |                                     |
|                          |                     |                                     |
| KUOWEI_H-NB1: Kuowei_Hua | P20111208063738.prg | ►                                   |
| ADULTONE-PC: Adult One:  | Upload              |                                     |
| KAKU1008PG: kaku:        | P20111208063833.png |                                     |
| JOSEPH-PC: Joseph:       | P20111208063841.png | electeer apparaat voor afspelen     |
| ▶ Afsneelliist +         | P20111208063853.prg | UOWEI H-NB1: Kuowei_Huang:          |
|                          |                     |                                     |
|                          | P Reserved Fill     | DULTONE-PC: Adult One:              |
| P20111208063738.png      | Afspelen uit:       | Transformer Prime TF201 Arspelen op |
| 5 6 0                    |                     | 🖀 🖺 🗄 07:03 🔻 🔚 » 🖡                 |

U kunt ook een bestand selecteren uit de **Afspeellijst**. De Afspeellijst (playlist) biedt een gemeenschappelijke ruimte voor de aangesloten apparaten voor het delen van bestanden. Tik op het plusteken (+) om nieuwe lijsten te creëren.

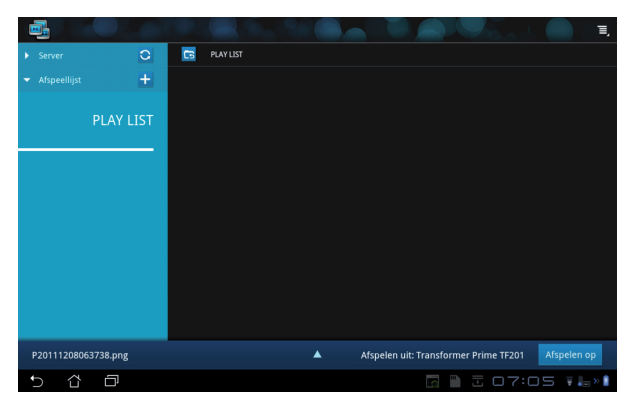

5. Tik om **Digitale Mediaserver** in te schakelen op Instellingen (settings) in de rechterbovenhoek en tik op **Instellingen Digitale Mediaserver** om andere aangesloten apparaten toestemming te geven toegang te krijgen op mediabestanden op uw Eee Pad. U kunt ook de locatie van het bestand dat u wilt delen selecteren.

|   |              |        |   |                                                          | AU      |         | Q. I.            |
|---|--------------|--------|---|----------------------------------------------------------|---------|---------|------------------|
|   | 👻 Server     | 0      | C | Transformer Prime TF201                                  |         |         |                  |
|   | Treneform    | en Dui |   |                                                          |         |         |                  |
|   | Transform    | er Pri | 0 |                                                          |         |         |                  |
| < | Instellingen |        |   |                                                          |         |         |                  |
|   |              |        |   |                                                          |         |         |                  |
|   |              |        |   | stellingen Digitale Mediaserver                          |         |         |                  |
|   |              |        |   | Digitale Mediaserver<br>Digitale mediaserver inschakelen |         |         |                  |
|   |              |        |   | electeer de te delen mediatypes                          |         |         |                  |
|   |              |        |   |                                                          |         |         |                  |
|   |              |        |   |                                                          |         |         |                  |
|   |              |        |   |                                                          |         |         |                  |
|   |              |        |   | eavanceerde instellingen                                 |         |         | spelen op        |
|   |              |        |   |                                                          |         |         | ▼ <b>4</b> ⊟ > 1 |
|   |              |        |   |                                                          |         |         |                  |
|   |              |        |   |                                                          |         |         |                  |
| 5 | ά Ø          |        |   |                                                          | 3 07:01 | 🗑 🏣 » 🗎 |                  |

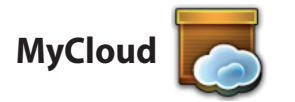

**MyCloud** bestaat uit **MyContent**, **My Desktop** en **@Vibe**. Het is een totaaloplossing waarmee u toegang kunt verkrijgen tot uw cloudinhoud.

MyCloud gebruiken

- 1. Tik op MyCloud op het Apps Menu (Menu Apps).
- 2. Klik op Next (Volgende) om verder te gaan.

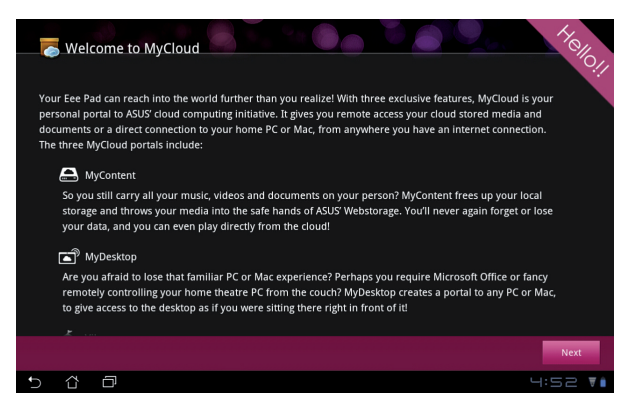

 MyCloud moet werken met Eee Pad PC Suite om de volledige functie te kunnen gebruiken. Download en installeer de Eee Pad PC Suite van ASUS-ondersteuningssite op <u>support.asus.com</u> naar uw PC. Klik op Next (Volgende) om verder te gaan.

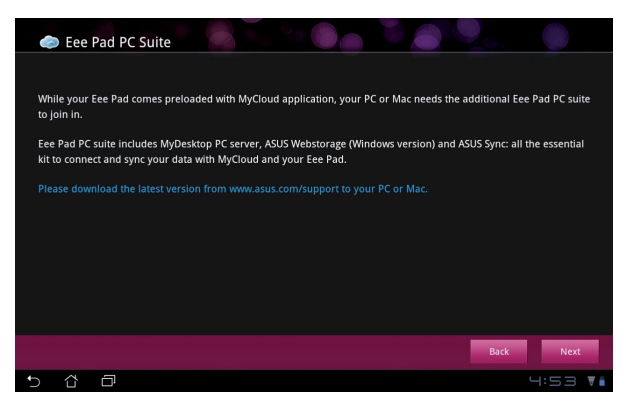

### **MyContent**

Met **MyContent** kunt u toegang krijgen tot uw persoonlijke gegevens in de Webstorage en uw cloudgegevens makkelijk categoriseren in **Muziek** voor de audiobestanden, **Galerij** voor afbeeldingen en videobestanden en **Others (Overig)**.

Toegang krijgen tot MyContent

 Tik op I have an account (Ik heb een account) om in te loggen of tik op Create an account (Account creëren) to om uw gratis account te creëren.

| <b>O</b>                               |   |                                                                                                    |
|----------------------------------------|---|----------------------------------------------------------------------------------------------------|
| Ay Content<br>Wy Desktop<br>My Desktop |   | <ul> <li>Unlimited ASUS Webstorage for you!</li> <li>MyContent lets you store, play and retrieve all your media and documents, safely and directly from the cloud. Create an ASUS Webstorage account today and get unlimited storage space, free for a year. Upload and securely backing your data on ASUS Webstorage, to then get access to your virtual content from anywhere: your PC, Eee Pad, or on web!</li> <li>If you already have an ASUS Webstorage account or an @vibe account sign-in below; otherwise create your free account here. Your new account can be used for ASUS Webstorage and sus@vibe service.</li> <li>Thave an account Create an account</li> <li>If you want to activate your 1 year unlimited storage space, you need to create a new account on Gee Pad.</li> </ul> |
| 5 û                                    | ð | 4:53 📢                                                                                                    |

2. Na het inloggen ziet u al uw gegevens die opgeslagen staan op ASUS Webstorage. Zoek uw gegevens op categorie.

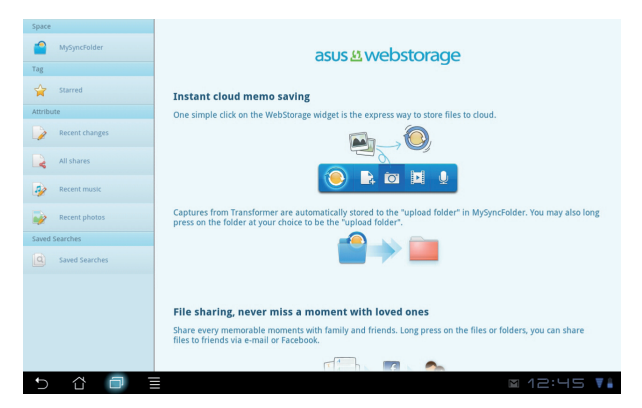

### MyDesktop

Met **MyDesktop** kunt u uw andere PC extern bedienen vanaf uw Eee Pad.

U moet eerst **Eee Pad PC Suite** op uw PC downloaden om Mijn bureaublad (my desktop) op uw Eee Pad in te schakelen.

Eee Pad PC Suite installeren (op PC)

- 1. Zorg ervoor dat uw PC verbonden is met het internet.
- 2. Dubbelklik op het uitvoerbare bestand dat u hebt gedownload van de ASUSondersteuningssite.
- Klik op Opnieuw opstarten (restart now) om uw PC op te starten.

| ee Pad PC suite includes MyDesktop PC server,<br>ad ASUS Sync: all the essential kit to connect ar<br>our EeePad. Your computer will be rebooted aft | ASUS Webstorage (Windows version)<br>Id sync your data with MyCloud and<br>er installation. |
|----------------------------------------------------------------------------------------------------|---------------------------------------------------------------------------------------------|
|                                                                                                    |                                                                                             |
| Downloading(4.23%)                                                                                                    | Cancel                                                                                      |

| EeePAD PC Suite                                   | ×             |
|---------------------------------------------------|---------------|
| Install complete. Your computer will be rebooted. |               |
|                                                   |               |
| Restart Now                                       | Restart Later |
|                                                   |               |

4. Klik op GA (go) om een aantal nodige instellingen voor uw bureaublad te configureren.

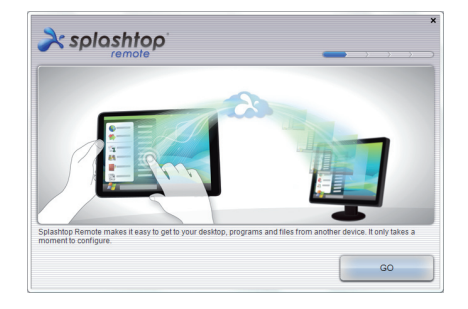

5. Klik op **Next (Volgende)** om verder te gaan.

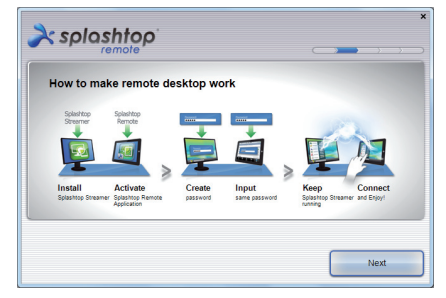

6. Lees de licentie-overeenkomst en klik op **Accept (Accepteren)** om verder te gaan.

7. Creëer een wachtwoord en klik **Next (Volgende)**.

8. Klik op **Enjoy now (Nu** genieten) om verder te gaan.

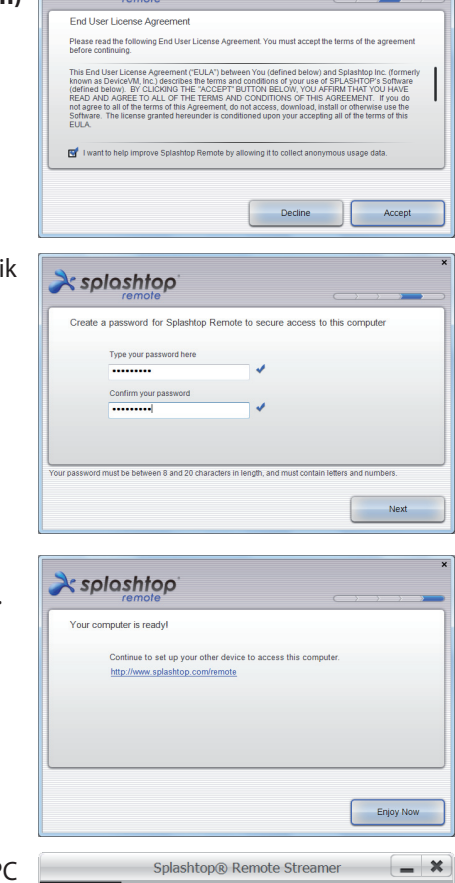

À splashtop

 Kopieer het IP-adres van uw PC om later te gebruiken op uw Eee Pad.

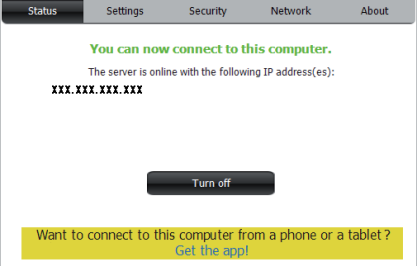

#### De Eee Pad en PC koppelen (op Eee Pad):

- 1. Zorg ervoor dat uw Eee Pad en de PC aangesloten zijn op dezelfde draadloze toegangspunt (AP). Ga naar **My Desktop (Mijn bureaublad)**.
- 2. Tik op het scherm om de beschikbare apparaten te scannen.

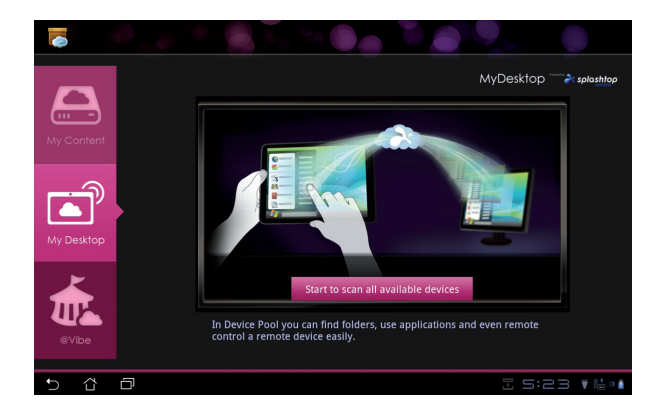

3. Tik op het teken (+) in de rechterbovenhoek om uw cliënt PC toe te voegen.

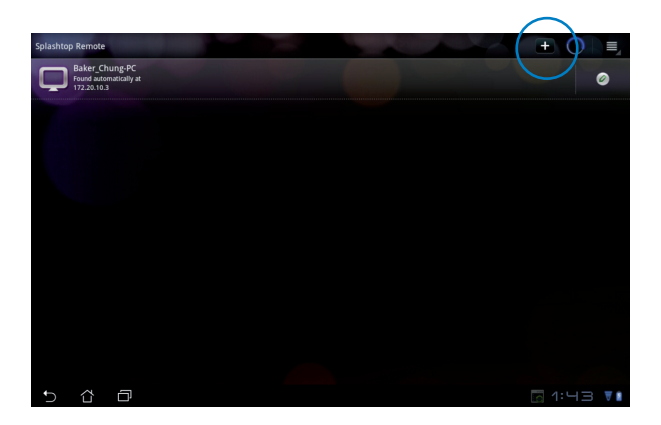

4. Tik op **OK** om verder te gaan.

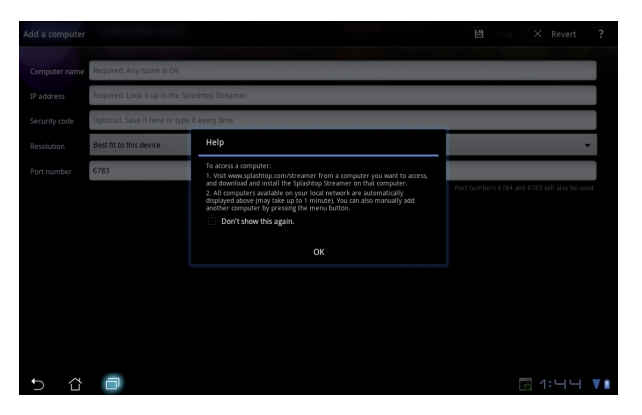

 Voer handmatig alle informatie van uw cliënt PC in, inclusief het IP-adres en het wachtwoord dat u eerder gekopieerd hebt, en tik op Done (Klaar) om de cliënt toe te voegen.

| Add a computer | Done 🗙 Revert ?                                |
|----------------|------------------------------------------------|
| Computer name  | Required. Any name is OK                       |
| IP address     | Required. Look it up in the Splashtop Streamer |
| Security code  | Optional. Save it here or type it every time   |
| Resolution     | Best fit to this device 🔹                      |
| Port number    | 6783                                           |
|                | Port numbers 6784 and 6785 will also be used.  |
|                |                                                |
|                |                                                |
|                |                                                |
|                |                                                |
|                |                                                |
|                |                                                |
| 5 û            | ☐ 1:44 ▼1                                      |

De apparaten moeten aangesloten zijn op hetzelfde draadloze toegangspunt (AP) wanneer MyDesktop ingeschakeld wordt. Daarom zal MyDesktop niet in staat zijn te werken wanneer verbinding gemaakt wordt via een 3G-netwerk.

#### Internet Discovery instellen voor My Desktop (Mijn bureaublad)

Op uw PC:

- 1. Download en activeer **Splashtop Streamer** van de ASUSondersteuningssite.
- 2. Ga naar Network (Netwerk) in Splashtop Remote Streamer.
- 3. Voer uw Google-referentie in de velden E-mail en Wachtwoord (password) in. Klik daarna op **Sign in (Inloggen).**

| _                                              | SI                                                       | plashtop® Stream                                                | ner                                                          |                       |
|------------------------------------------------|----------------------------------------------------------|-----------------------------------------------------------------|--------------------------------------------------------------|-----------------------|
| STATUS                                         | SETTING                                                  | SECURITY                                                        | NETWORK                                                      | ABOUT                 |
| Sign in to you<br>from other ne<br>computer on | ur Google accou<br>etworks in a secu<br>your local netwo | nt to easily find a<br>re way. Without it<br>rk or with a fixed | nd connect to you<br>, you can only fin<br>public IP address | ur computer<br>d this |
| En                                             | nail e                                                   | xample@gmail.cc                                                 | im i                                                         | )                     |
| Pa                                             | ssword                                                   | Your Password                                                   |                                                              |                       |
|                                                |                                                          | Sign in                                                         | )                                                            |                       |
| Don't have                                     | Google account'                                          | Create one                                                      |                                                              |                       |
| lease make su                                  | ire always upgrad                                        | e your Streamer an                                              | id Splashtop Remo                                            | te application        |
| e latest versio                                | n.                                                       |                                                                 |                                                              |                       |

Op uw Eee Pad:

Ga rechtsboven naar **Settings (Instellingen)** en voer uw Google-account in **Internet discovery** in. Uw apparaat zal uw PC detecteren.

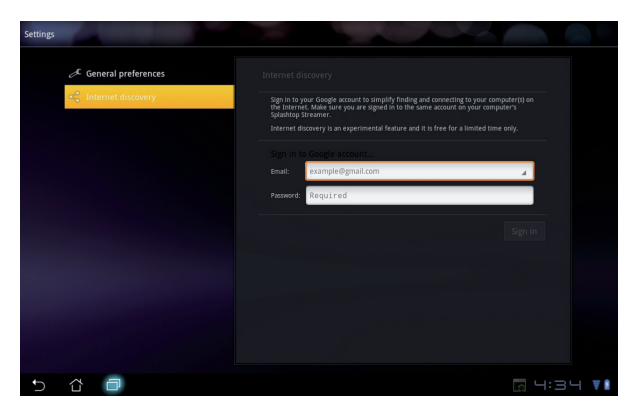

### @Vibe

Asus@vibe is een entertainmentplatform dat dient als een toegevoegde waardedienst voor alle ASUS-producten. Met het asus@vibe-platform krijgen gebruikers toegang tot een grote verzameling spannende en aantrekkelijke digitale inhoud, zoals muziek, video's, spellen, tijdschriften, e-books die ze ook kunnen downloaden. U kunt ook naar uw favoriete radiozenders luisteren en live TV op elk moment en elke plaats streamen.

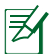

De geleverde inhoud kan variëren afhankelijk van het land van oorsprong.

Log in met uw ASUS-Accessaccount om te genieten van multimedia inhoud op @Vibe.

- 1. Tik op **Apps memu (menu Apps)** en tik op @**Vibe**.
- 2. Log in met behulp van uw account.
- 3. Selecteer Music (Muziek) of Radio.

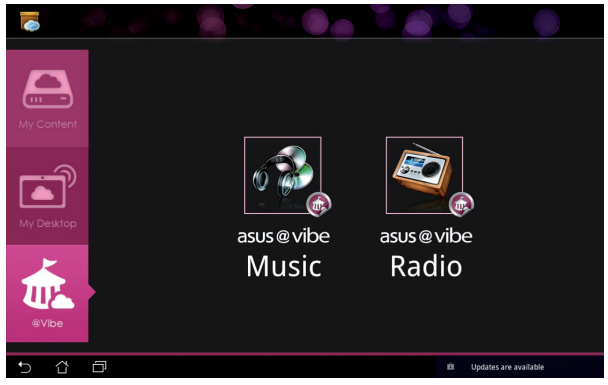

4. Scrol en selecteer uw gewenste disk of radiozender.

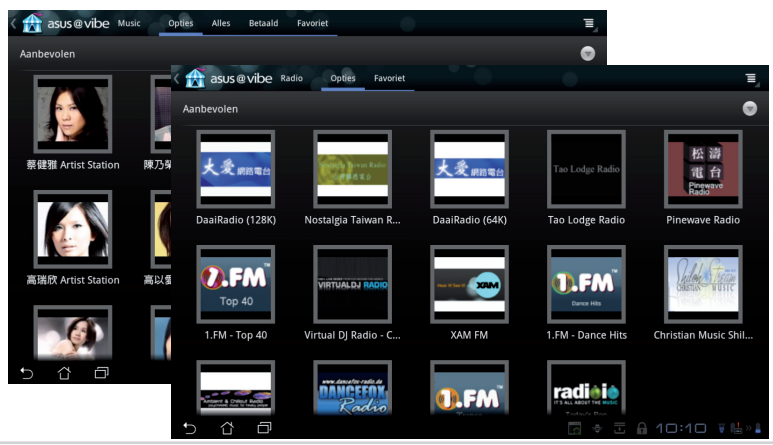

ASUS Eee Pad Gebruikershandleiding

# Beveiliging

App Locker 📕

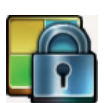

Met App Locker kunt u al uw apps beschermen met een wachtwoord en kunt u het wachtwoord veranderen.

AppLocker gebruiken:

- 1. Tik op **AppLocker** in het menu Apps.
- 2. Maak een wachtwoord aan om App Locker te gebruiken.
- 3. Tik op de apps die u wilt beveiligen.
- 4. Activeer App Locker vanuit Instellingen (settings) in de rechterbovenhoek.

| C, costs              |   |     | Create the p<br>Nieum mach<br>Nieum mach<br>Nieum mach | assword<br>assword for<br>woord:<br>woord baw | r AppLocker.<br>estigen: | Antul | eren | - |   |    | H Asis III III |
|-----------------------|---|-----|--------------------------------------------------------|-----------------------------------------------|--------------------------|-------|------|---|---|----|----------------|
| 1                     | 2 | 3   | 4                                                      | 5                                             |                          | ;     | 7    |   | 8 | 9  | 0              |
| q                     | w | е   | r                                                      | t                                             | J                        | /     | u    | Ι | i | 0  | р              |
| a                     |   | 5   | d                                                      | F                                             | g                        | h     | Τ    | j | k | I  |                |
| ° û                   |   | z   | x                                                      | c                                             | ۷                        | b     | Ι    | n | m |    |                |
|                       | ۲ | @#_ |                                                        |                                               |                          |       |      |   |   |    | Klaar          |
| <ul><li>✓ ☆</li></ul> | Ø |     |                                                        |                                               |                          |       |      |   | v | 03 | 92 T           |

| 1 |        |                    | ipassingen 📃 🔳        |
|---|--------|--------------------|-----------------------|
|   | Æ      | @vibe Music        | AppLocker activeren 🗹 |
|   | 1911   | Agenda             | Melding verbergen     |
|   | kindle | Amazon Kindle      | Widgets verwijderen 🗌 |
|   |        |                    | Wachtwoord wijzigen   |
|   | 0      | Back-up toepassing | Over                  |
|   |        | Bestandsbeheer     |                       |
| 2 | 0      | Browser            |                       |
|   |        | Calculator         |                       |
|   | 0      | Camera             |                       |
| 2 | 0      | Contacten          |                       |
|   | Ŧ      | Downloads          |                       |
|   | Ŷ      | E-mail             |                       |
|   | -      |                    |                       |
| Ð | $\Box$ |                    | 10:05 🔻 🖶 » 🛔         |

5. Bij de beveiligde apps zal op het beginscherm een slotje weergegeven worden.

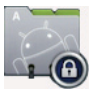

6. Elke keer dat u een beveiligde app wilt gebruiken, zult uw gevraagd worden om uw wachtwoord.

# Back-up toepas...

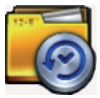

Met **Back-up toepas...** kunt u een back-up maken van uw geïnstalleerde apps en app-gegevens op lokale opslag en een kopie op de externe opslag zetten om uw back-upbestanden op te slaan. Met **Back-up toepas...** kunt u ook uw geïnstalleerde apps en app-gegevens herstellen na het updaten van uw apparaat om ervoor te zorgen dat u uw gegevens niet verliest.

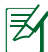

Met **Back-up toepas...** kunt u apps niet herstellen zonder accountcertificatie. Wis indien u problemen ondervindt gegevens voor de apps via het pad: **Instellingen> Apps > Toepassingen beheren** en log opnieuw in.

#### Back-up toepas... gebruiken:

- 1. Tik op Back-up toepas... in het menu Apps.
- 2. De Lijst back-up (backup list) toont de geïnstalleerde applicaties die vanaf de Android-markt op uw Eee Pad gedownload zijn. Tik op de apps waarvan u een back-up wilt maken en tik rechtsboven op **Back-up**.
- Steek indien nodig een MicroSD-kaart of ander opslagapparaat in. Klik op Bestandsbeheer rechtsonder in het dialoogvenster om de externe opslaglocatie te selecteren voor het kopiëren van back-up appbestanden.
- 4. Voer de bestandsnaam van het nieuwe back-upbestand in en selecteer OK.

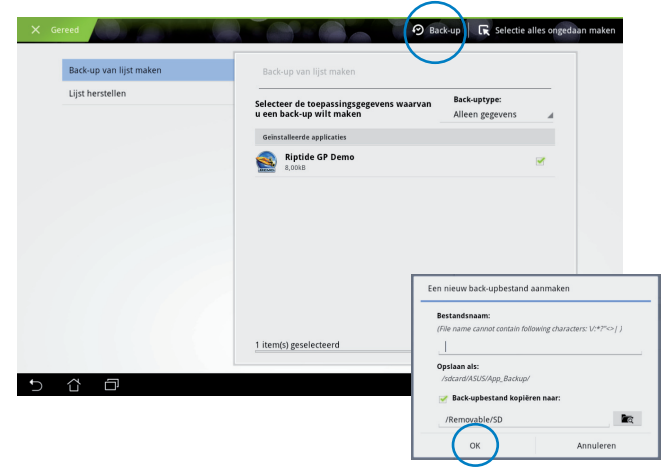

5. Back-upbestanden worden automatisch opgeslagen in de map **App\_Backup** onder interne opslag en geselecteerde externe opslag.

#### App Restoregebruiken:

- 1. De Herstellijst (restore list) toont meteen de app-bestanden die zijn opgeslagen onder Back-up.
- 2. Tik op een back-bestand om te herstellen of klik linksonder op Bladeren (browse) om naar de bestanden op de interne of externe opslag te gaan.

|                         |                                     | I A              |
|-------------------------|-------------------------------------|------------------|
| Back-up van lijst maken | Lijst herstellen                    |                  |
| Lijst herstellen        | Selecteer het back-upbestand        |                  |
|                         | Interne back-upbestanden            |                  |
|                         | appdata_2011_1209_T065946           | 09-12-2011 07:00 |
|                         | SD-kaartlezer                       |                  |
|                         | appdata_2011_1209_T065946<br>2,73MB | 09-12-2011 07:00 |
|                         |                                     |                  |
|                         |                                     |                  |
|                         |                                     |                  |
|                         |                                     |                  |
|                         |                                     |                  |
| 5 Č 🗗                   |                                     |                  |

3. Voer het wachtwoord van het bestand in om het back-upbestand te decoderen en de inhoud op uw Eee Pad te herstellen.

# ASUS beschikbare app

### SuperNote

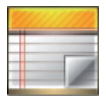

SuperNote is een handige app die gebruikt wordt voor schrijven en tekenen op uw Eee Pad. U kunt hiermee aantekeningen maken, instant berichten versturen, schetsen maken, e-kaarten creëren met audio-opnamen of dagboeken met video en nog veel meer.

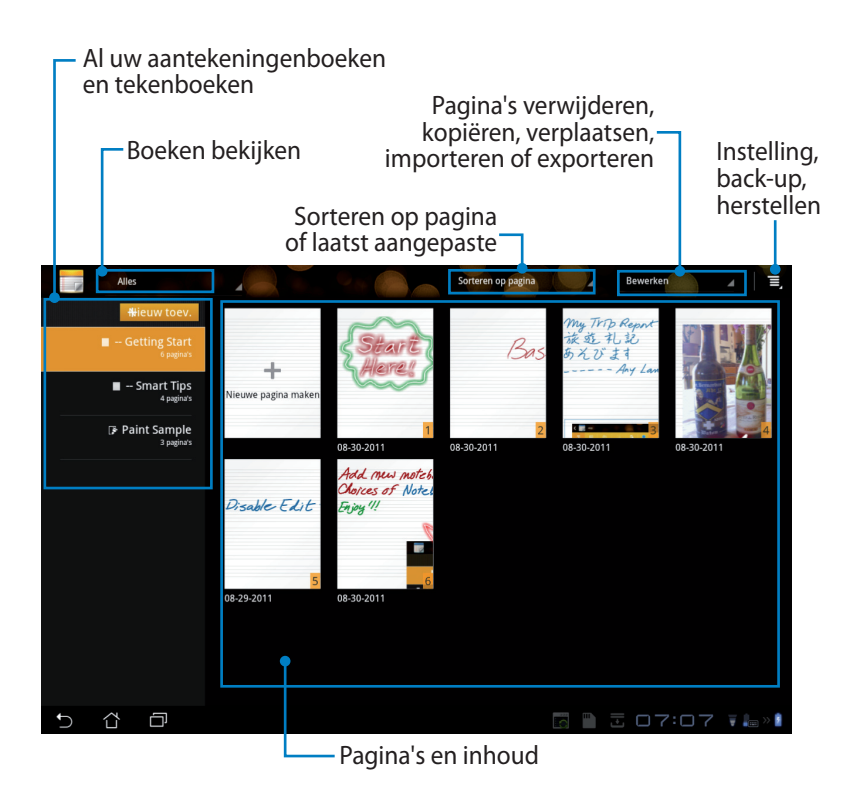

### SuperNote gebruiken

Een nieuw aantekeningenboek of tekenboek creëren:

- Tik op + Add New (Nieuwe toevoegen) op het linkerpaneel op de hoofdpagina van SuperNote.
- 2. Geeft het bestand een naam en kies **Notitieblok** of **Paintbook**.
- Selecteer een lettergrootte en achtergrondkleur voor het papier, en tik daarna op **OK**. De nieuwe aantekeningenpagina verschijnt meteen.

| Naam                            |             |       |
|---------------------------------|-------------|-------|
| Naam notitieblo                 | k           |       |
| <ul> <li>Notitieblok</li> </ul> | O Paintbook |       |
| Tekengrootte                    |             |       |
| 🔿 Klein                         | Normaal     | Groot |
| Paginakleur                     |             |       |
| Wit                             | Geel        | Blauw |

- 4. Tik linksboven op het pad naar de bovenliggende map voor een algehele weergave van de boeken en aantekeningenpagina's.
- 5. Tik rechtsboven op **Delen** om te delen via e-mail, webopslag, sociale netwerken of online galerie.

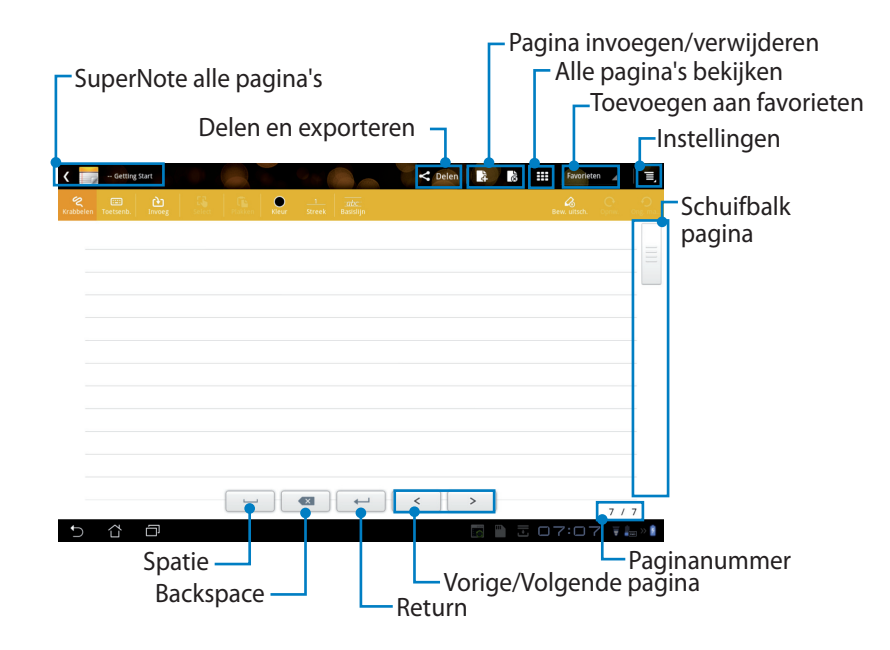

### SuperNote Notebook gebruiken

SuperNote Notebook is zo ontworpen dat u continu op de Eee Pad kunt krabbelen, ongeacht de lijnen op de pagina. De app zal het manuscript automatisch aanpassen zodat het op de lijnen van de pagina past.

- 1. Kies **Krabbelen** modus of **Toetsenb.**-modus om uw aantekeningen in te voeren.
- 2. Selecteer in **Krabbelen** modus **Kleur** en **Streek** dikte om streken aan te passen.
- Tik op een plek voor de tekstcursor en krabbel dan op het tablet. De manuscript zal automatisch op de lijnen op de pagina aangepast worden.

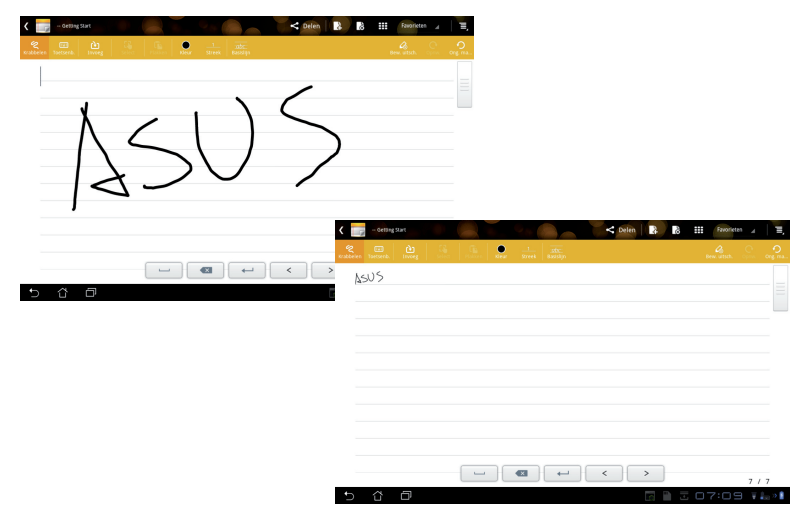

4. Tik indien nodig op de functie **Basislijn** voor richtlijnen over schrijfkunst.

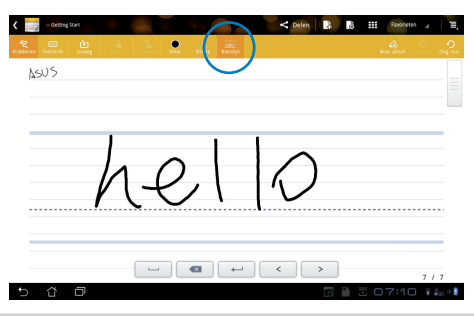

5. Tik op **Invoeg (Invoegen)** om aantekeningen te maken, tijdstempel te creëren, foto's, tekeningen uit een tekenboek, afbeeldingen uit de galerie, stem-, video- of andere tekstbestanden en afbeeldingen in te voegen.

| 🕻 🦳 – Getting Start |                                 | < Delen 🔒 👪          | Favorieten 🖌 🔳            |                            |
|---------------------|---------------------------------|----------------------|---------------------------|----------------------------|
| 😤 😁 🚵 🖓             | in Kleur Streek Basisija        |                      | ew. witsch. Open. Ong. ma |                            |
| 4                   | < - Getting Sat                 |                      | < Defen                   | 🗰 Favorieten 🖌 🗐 🗐         |
|                     | 😤 🖾<br>Krabbelen Toetsen Invoeg | Calect Fastern Basis |                           | Bewinstein, Cyrrin, Ong ma |
|                     | Inel Lovely                     | D^~                  |                           |                            |
|                     |                                 | 07:19 12-08-2011     |                           |                            |
|                     |                                 |                      |                           |                            |
|                     |                                 |                      |                           |                            |
|                     | -                               |                      |                           |                            |
| 5 8 0               |                                 |                      |                           |                            |
|                     |                                 |                      | ←                         | 7 / 7                      |
|                     | 5 8 8                           |                      |                           | ⊡ 07:19 ₹ <b>⊾</b> »∣      |

- 6. Voeg een nieuwe pagina in het aantekeningenboek in of verwijder ongewenste pagina's.
- 7. Tik op **Bew. uitsch.** om de Alleen lezen-modus in te schakelen om de aantekeningempagina's de zien en erdoorheen te bladeren, en om onnodige markeringen op de pagina's te vermijden.
- 8. Tik op **Ong. ma...(Ongedaan maken)** om wijzigingen te verwijderen. Tik op **Opnw.** om te wijzigingen te behouden.
- 9. SuperNote slaat bestanden automatisch op en sorteert ze op datum onder /sdcard/supernote en.

| - Getting Start<br>Readwriten Startande Inserger<br>Startande Inserger | < Orien          | Pagina invoegen/verwijderen<br>Bewerken uitschakelen<br>Opnieuw/ongedaan<br>maken |
|------------------------------------------------------------------------|------------------|-----------------------------------------------------------------------------------|
| Joely Lovely Ó∽                                                        | 07:19 12:08:2011 |                                                                                   |
|                                                                        |                  | 7/7                                                                               |

### SuperNote Paintbook gebruiken

SuperNote Paintbook levert een directe interface voor gebruikers waarmee ze een elektronisch bestand kunnen tekenen en opslaan. Het tekenboek in bijna hetzelfde als het aantekeningenboek qua structuur en heeft extra kleuropties en borstelselecties waarmee gebruikers vrij op een canvas kunnen tekenen.

- 1. Selecteer Pens., Streek en Kleur om streken aan te passen.
- Tik op Werkblad om borstel- en kleurpaletten tegelijkertijd weer te geven.

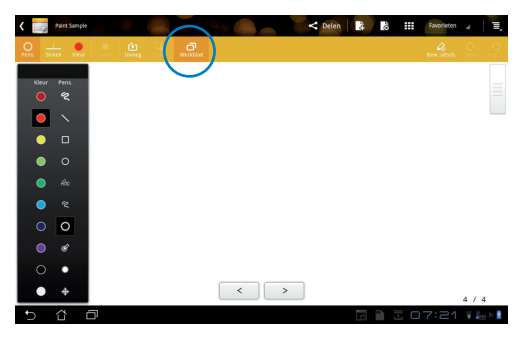

- 3. Wanneer u uw eerste streek zet of tikt op **Selecteer** zal het canvas schakelen naar de bewerk-modus.
- Door te tikken op Selecteer kunt u het geselecteerde gebied bewegen, schalen, roteren of bewerken. Een vak met rode stippen verschijnt waarmee het gebied aangewezen kan worden.
- 5. Tik op **Gereed** om terug te gaan naar tekenboek-modus.

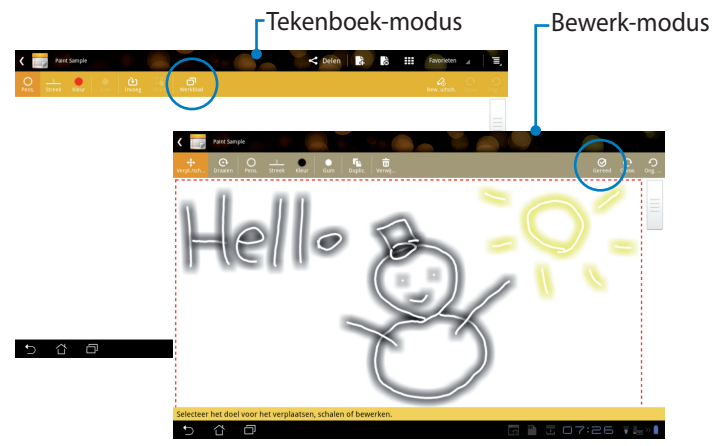

# Eee Pad PC Suite (op PC)

**Eee Pad PC Suite** bestaat uit **My Desktop PC Server**, **ASUS Webstorage** en **ASUS Sync**. Het is een package tool op uw PC dat samenwerkt met uw Eee Pad.

### **MyDesktop PC-server**

Dit is een extern bureaubladhulpmiddel dat met MyDesktop moet samenwerken op uw Eee Pad. Raadpleeg de vorige sectie voor meer informatie.

### **ASUS Webstorage**

Dit is een online opslag waarop u uw gegevens kunt opslaan en er toegang tot kan krijgen wanneer en waar u maar wilt.

Na de installatie van Eee Pad PC Suite op uw PC. **ASUS Webstorage station** (drive) verschijnt in **Computer**. Dubbelklik op het station om in te loggen.

<sup>7</sup> Zorg ervoor dat u verbonden bent met het internet voordat u naar het ASUS Webstorage station gaat.

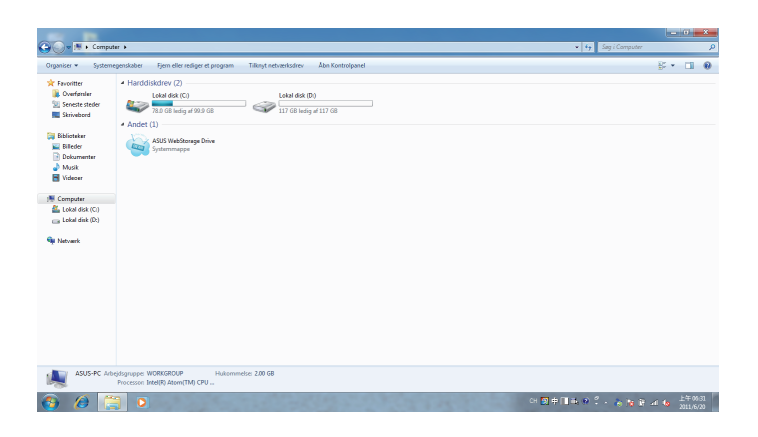

### **ASUS Sync**

ASUS Sync helpt u met het synchroniseren van de **Contacten** en **Kalender** van uw Outlook op uw PC met die op uw Eee Pad.

Uw Eee Pad synchroniseren met uw PC

- 1. Uw Eee Pad verbinden aan uw PC waarop u Eee Pad PC Suite hebt geïnstalleerd.
- 2. Klik op ASUS Sync rechtsonderin om de verbinding op te zetten tussen uw Eee Pad en de PC.

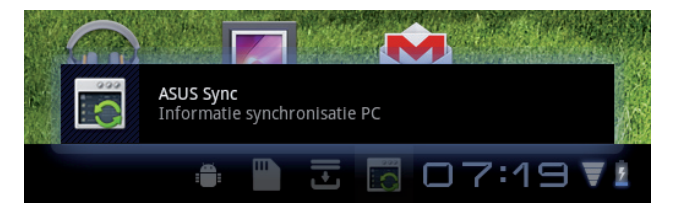

3. Start ASUS Sync op uw PC.

| Transformer Prime                    |                                                                             | Help                    |
|--------------------------------------|-----------------------------------------------------------------------------|-------------------------|
| Overzicht     Kalender     Contacten | P Transformer Prime TF201<br>Versie besturingssysteem apparaat: Android 3.2 | Applicaties installeren |
|                                      | Kalender Contacten                                                          |                         |
|                                      | Alles selecteren   Selectie van alles ongedaan maken                        |                         |
|                                      |                                                                             | Synchronisatie          |

Ħ

ASUS Sync ondersteunt **Outlook** (2003 of hoger) en **Windows Vista Calendar** voor de synchronisatie van **Kalender**. **Outlook** (2003 of hoger), **Outlook Express** en **Windows Vista Contacts** worden ondersteund door **ASUS Sync** voor de synchronisatie van **Contacten**.

- 4. Klik op het item dat u wil synchroniseren en klik op **Synchronisatie...** of klik op **Alles selecteren** om beide items te synchroniseren.
- 5. Klik op **Kalender** of **Contacten** aan de linkerkant voor gedetailleerde configuraties.

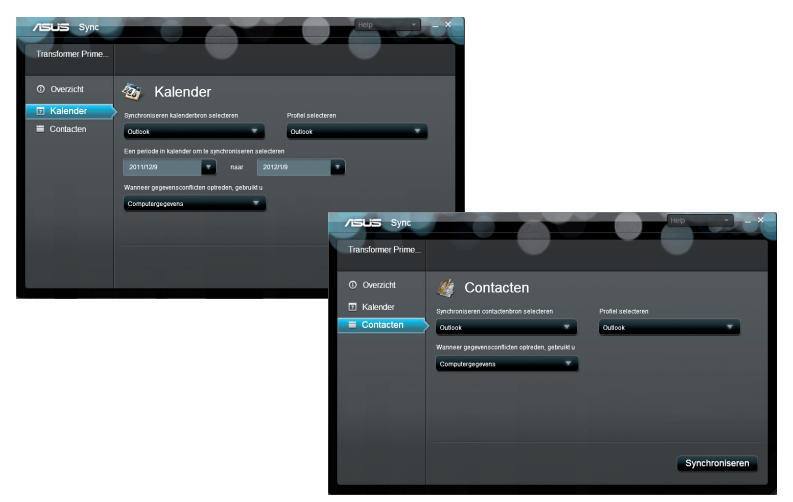

# Bekendmakingen en veiligheidsverklaringen FCC-verklaring (Federal Communications Commission)

Dit apparaat voldoet aan Deel 15 van de FCC-voorschriften. Het gebruik is onderhevig aan de volgende twee voorwaarden: (1)Dit apparaat mag geen schadelijke storing veroorzaken en (2) Dit apparaat moet elke ontvangen storing aanvaarden, met inbegrip van storing die ongewenste werking kan veroorzaken.

Dit apparaat werd getest en voldoet aan de beperkingen voor een klasse B digitaal apparaat, in naleving van deel 15 van de FCC-voorschriften. Deze limieten zijn vastgesteld om een redelijke beveiliging te bieden tegen schadelijke storingen in een thuis installatie. Dit apparaat genereert, gebruikt en straalt radiofrequentie-energie uit en kan indien onjuist geïnstalleerd en niet volgens de instructies gebruikt, schadelijke storing veroorzaken in radiocommunicatie. Er is echter geen garantie dat er geen storing zal optreden in een particuliere installatie. Indien dit apparaat toch schadelijke storingen veroorzaakt aan radio- of televisieontvangst, wat kan vastgesteld worden door het apparaat in en uit te schakelen, moet de gebruiker deze storing proberen te corrigeren door een of meer van de volgende maatregelen te nemen:

- Wijzig de richting van de ontvangstantenne of verplaats de antenne.
- Vergroot de afstand tussen de apparatuur en de ontvanger.
- Sluit het apparaat aan op een stopcontact op een ander circuit dan dat waarop de ontvanger is aangesloten.
- Raadpleeg de leverancier of een ervaren radio/Tv-technicus voor hulp. Wijzigingen of aanpassingen die niet expliciet goedgekeurd zijn door de partij die verantwoordelijk is voor naleving zou de bevoegdheid van de gebruiker om de apparatuur te bedienen ongeldig kunnen maken.

De antenne(s) die gebruikt worden voor deze zender moeten niet geplaatst worden naast of samen werken met enige andere antenne of zender.

# Informatie over RF-blootstelling (SAR)

Dit apparaat voldoet aan de eisen van de overheid voor blootstelling aan radiogolven. Dit apparaat is ontworpen en gefabriceerd om de emissielimieten voor blootstelling aan energie van radiofrequentie (RF), ingesteld door de Federal Communications Commission van de Noord-Amerikaanse overheid, niet te overschrijden.

De blootstellingnorm past een meeteenheid toe die bekend staat als de specifieke absorptiesnelheid of SAR. De SAR-limiet die ingesteld is door de FCC, is 1,6W/kg. Testen voor SAR worden uitgevoerd met gebruik van standaard werkingsposities die geaccepteerd worden door de FCC waarbij de EUT zendt op het gespecificeerde stroomniveau in verschillende kanalen.

De hoogste SAR-waarde voor het apparaat zoals dat gerapporteerd werd aan de FCC is 0,387 W/kg bij plaatsing naast het lichaam.

De FCC heeft een apparatuurbevoegdheid verleend voor dit apparaat bij alle gerapporteerde SAR-niveaus die geëvalueerd zijn als overeenkomstig de RFblootstellingrichtlijnen van de FCC. SAR-informatie voor dit apparaat staat geregistreerd bij de FCC en kan men vinden in het onderdeel Vergunning Weergeven van <u>www.fcc.gov/oet/ea/fccid</u> na zoeken op FCC ID: MSQTF201.

Dit apparaat voldoet aan SAR voor algemene populatie /ongecontroleerde blootstellinglimieten in ANSI/IEEE C95.1-1999 en is getest overeenkomstig de meetmethoden en -procedures die gespecificeerd worden in OET Bulletin 65 Bijlage C.

# IC-regelgeving

Dit apparaat voldoet aan RSS-norm(en) voor vrijstelling licentie Industry Canada. De werking is onderhevig aan de volgende condities: (1) dit apparaat mag geen interferentie veroorzaken en (2) dit apparaat moet alle interferentie accepteren, inclusief interferentie die een ongewenste werking van het apparaat kan veroorzaken.

Dit digitale apparaat van klasse B voldoet aan de Canadese ICES-003.

Cet appareil numérique de la classe B est conforme à la norme NMB-003 du Canada.

Dit apparaat voor radiocommunicatie van categorie II voldoet aan de Canadese Industriële Norm RSS-310.

Ce dispositif de radiocommunication de catégorie II respecte la norme CNR-310 d'Industrie Canada.

## Verklaring blootstelling aan IC-straling

Deze EUT voldoet aan SAR voor algemene populatie/ongecontroleerde blootstellinglimieten in IC RSS-102 en is getest overeenkomstig de meetmethoden en -procedures die gespecificeerd worden in IEEE 1528. Deze apparatuur dient geïnstalleerd en bediend te worden met een minimumafstand van 0cm tussen de radiator & uw lichaam.

Dit apparaat en de antenne(s) moet niet geplaatst worden naast of werken samen met enige andere antenne of zender.

De selectiefunctie Landencode is uitgeschakeld voor producten die verkocht worden in de VS/Canada.

Voor producten die verkrijgbaar zijn op de markten in de VS/Canada kan alleen kanaal 1~11 bediend worden. Selectie van andere kanalen is niet mogelijk.

# **CE-markering**

### **C E** CE-markering voor apparaten zonder draadloos LAN/ Bluetooth

De bijgeleverde versie van dit apparaat voldoet aan de vereisten van de EEGrichtlijnen 2004/108/EG "Elektromagnetische compatibiliteit" en 2006/95/EG "Laagspanningsrichtlijn".

# CEO

### CE-markering voor apparaten met draadloos LAN/Bluetooth

Dit apparaat voldoet aan de vereisten van de Richtlijn 1999/5/EG van het Europees parlement en de Europese Commissie van 9 maart 1999 betreffende radio- en telecommunicatie-apparatuur en de wederzijdse erkenning van conformiteit.

# Vereiste spanningsveiligheid

Product met een elektrisch stroombereik tot 6A en een gewicht van meer dan 3 kg moeten goedgekeurde voedingskabels gebruiken die groter zijn dan of gelijk aan: H05VV-F, 3G, 0.75mm2 of H05VV-F, 2G, 0.75mm2.

## ASUS-services van recycling/terugbrengen

ASUS-programma's van recycling/terugbrengen komen voort uit onze inzet voor de hoogste normen met betrekking tot het beschermen van ons milieu. Wij geloven erin u oplossingen te bieden om onze producten, batterijen, andere componenten alsook het verpakkingsmateriaal verantwoordelijk te recyclen. Ga naar <u>http://csr.asus.com/english/Takeback.htm</u> voor gedetailleerde informatie over recycling in verschillende regio's.

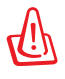

#### Ontploffingsgevaar als de batterij wordt vervangen door een onjuist type. Gooi lege batterijen weg in overeenstemming met de instructies.

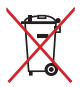

Gooi de batterij NIET bij het huishoudelijk afval. Het symbool met de doorgekruiste vuilnisbak geeft aan dat de batterij niet met het huishoudelijk afval mag worden verwijderd.

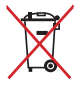

Gooi de Eee Pad NIET weg bij het huishoudelijk afval. Dit product is ontworpen om een correct hergebruik van onderdelen en recycling mogelijk te maken. Het symbool met de doorgekruiste vuilnisbak geef aan dat het artikel (elektrisch, elektronische apparatuur en knoopbatterijen welke kwik bevatten) niet bij het gemeentelijk afval mogen worden afgeleverd. Raadpleeg de lokale voorschriften voor het verwijderen van elektronische producten.

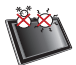

VEILIGE TEMP: deze Eee Pad mag alleen worden gebruikt op plaatsen met een omgevingstemperatuur tussen 0°C (32°F) en 35°C (95°F).

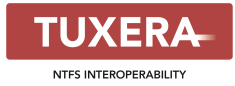

Tuxera-software ondersteunt het NTFS-formaat.

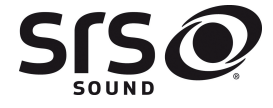

AccuWeather.com<sup>®</sup>

SRS SOUND is een handelsmerk van SRS Labs, Inc. SOUND-technologie is geïncorporeerd onder de licentie van SRS Labs, Inc.

De weersinformatie wordt geleverd door AccuWeather.com<sup>®</sup>.

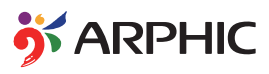

Het iFont-lettertype dat gebruikt wordt in dit product is ontwikkeld door Arphic.

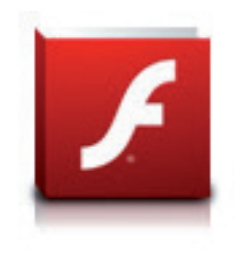

Adobe® Flash®-speler steunt+

+Flash Player 10.2 is nu beschikbaar voor download op de Android-markt. Dit is een productierelease GA (algemene beschikbaarheid) voor Android 2.2 (Froyo) en 2.3 (Gingerbread) apparaten en een initiële beta-release voor Android 3.x (Honeycomb) tablets die ten minste Google's 3.0.1 systeemupdate bevatten.

Ga voor meer informatie naar <u>http://blogs.adobe.com/flashplayer/</u>.

# **Copyright-informatie**

Geen enkel deel van deze handleiding, met inbegrip van de producten en de software die hierin is beschreven, mag zonder de uitdrukkelijke schriftelijke toestemming van ASUSTEK COMPUTER INC. ("ASUS") worden gereproduceerd, verzonden, getranscribeerd, opgeslagen in een retrievalsysteem of in enige taal worden vertaald in enige vorm of door enig middel, behalve documentatie die door de koper wordt gebruikt voor back-updoeleinden.

ASUS en Eee Pad logo zijn handelmerken van ASUSTek Computer Inc. Informatie in dit document kan worden veranderd zonder kennisgeving.

Copyright © 2011 ASUSTeK COMPUTER INC. Alle rechten voorbehouden.

# Beperkte aansprakelijkheid

Er kunnen zich situaties voordoen door een fout van de kant van ASUS of door een andere aansprakelijkheid. In deze gevallen hebt u het recht op schadevergoeding door ASUS. En elk van dergelijke gevallen, ongeacht de basis waarop u gemachtigd bent schadevergoeding te eisen van ASUS, zal ASUS maximaal aansprakelijk zijn voor schade door lichamelijk letsel (inclusief overlijden) en schade aan vastgoed en activa of elke andere eigenlijke of directe schade die voortvloeit uit de weglating of het niet naleven van wettelijke verplichtingen onder deze Garantieverklaring, tot de aangegeven contractprijs van elk product.

ASUS zal alleen verantwoordelijke zijn voor schadevergoeding van uw verlies, schade of claim op basis van het contract, onrechtmatig gebruik of inbreuk onder deze Garantieverklaring.

Deze beperking is ook van toepassing op de leveranciers en wederverkopers van ASUS. Dit is het maximale bereik waarvoor ASUS, haar leveranciers en uw wederverkoper gezamenlijk aansprakelijk zijn.

IN GEEN GEVAL ZAL ASUS AANSPRAKELIJK ZIJN VOOR HET VOLGENDE: (1) CLAIMS VAN DERDEN TEGENOVER U VOOR SCHADE; (2) VERLIES VAN OF SCHADE AAN UW RECORDS OF GEGEVENS OF (3) SPECIALE, INCIDENTELE OF INDIRECTE SCHADE OF ENIGE ECONOMISCHE GEVOLGSCHADE (INCLUSIEF WINSTDERVING OF VERLIES VAN OPBRENGSTEN), ZELFS ALS ASUS, HAAR LEVERANCIERS OF UW WEDERVERKOPER OP DE HOOGTE WERD GEBRACHT VAN DE MOGELIJKHEID VAN DERGELIJKE SCHADE.

| Fabrikant                    | ASUSTek COMPUTER INC.                                |
|------------------------------|------------------------------------------------------|
| Adres, plaats                | No. 150, LI-TE RD., PEITOU, TAIPEI 112, TAIWAN R.O.C |
| Land                         | TAIWAN                                               |
| Erkende vertegenwoordiger in | ASUS COMPUTER GmbH                                   |
| Europa                       |                                                      |
| Adres, plaats                | HARKORT STR. 21-23, 40880 RATINGEN                   |
| Land                         | GERMANY                                              |